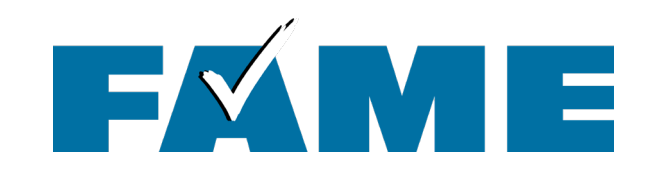

## **Understanding the Better FAFSA**

August 14, 2024

**PRESENTED BY** 

Mila Tappan Manager of College Access and Outreach

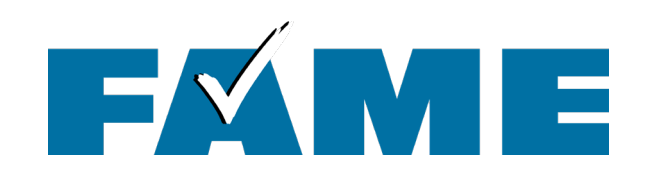

## **Today's Topics**

FAFSA Walkthrough

- Filing the FAFSA
  - Signing In
  - Dependency Determination
  - Student and Parent Questions (if dependent)
- After the FAFSA Has Been Submitted
  - Checking the Status
  - Making Corrections
- Additional Troubleshoot Tips

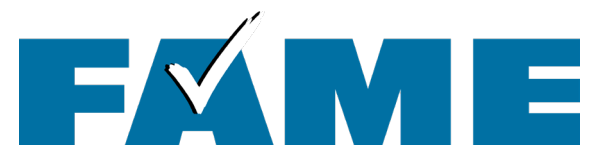

## StudentAid.gov

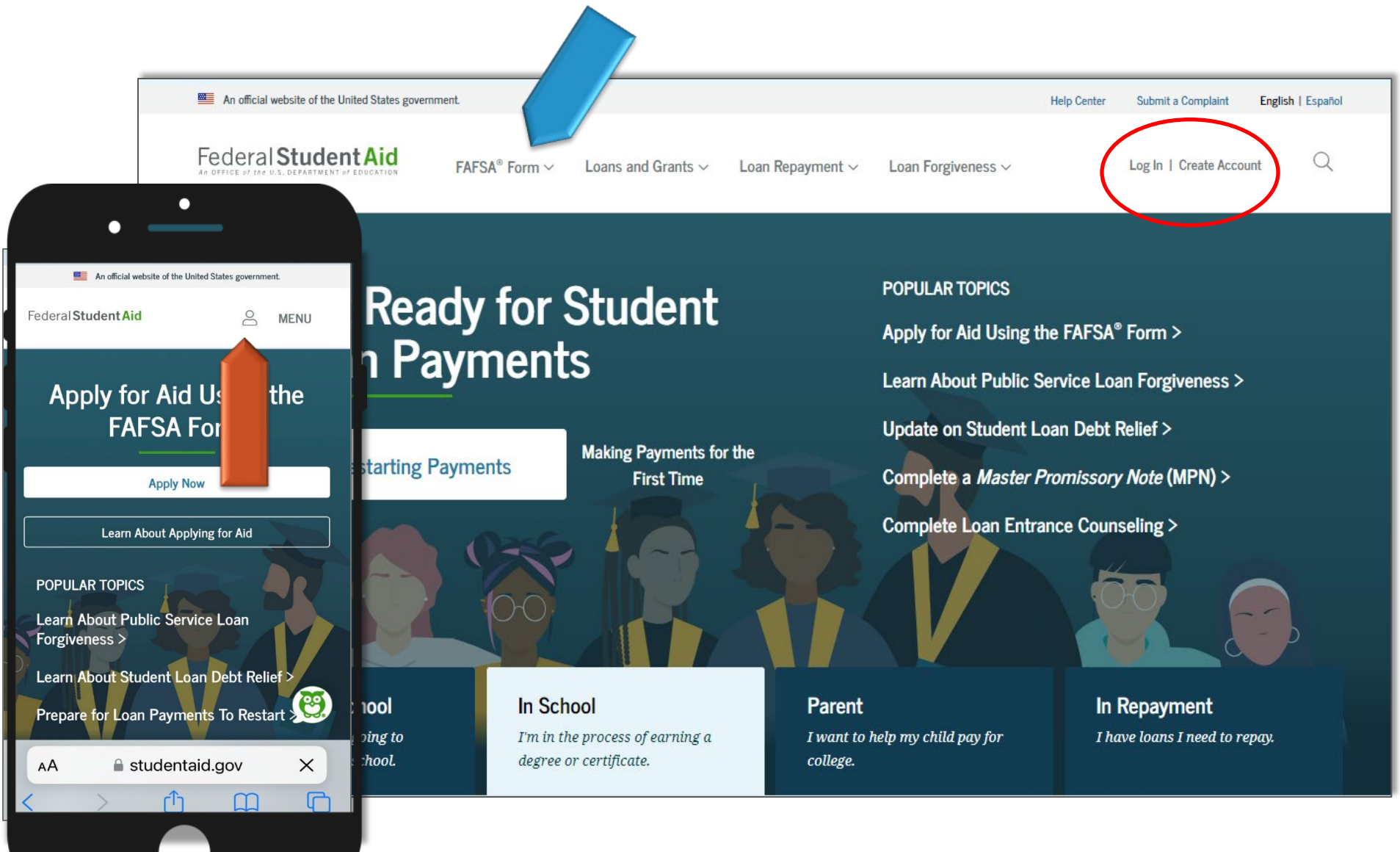

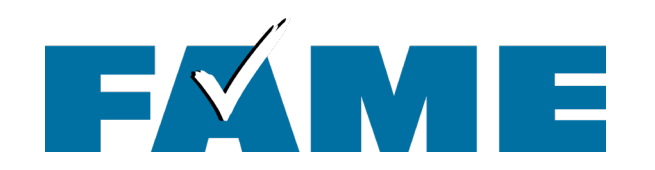

## Decide Who Will Start the FAFSA

## The FAFSA is a *Roles-Based* form

## **Student Section**

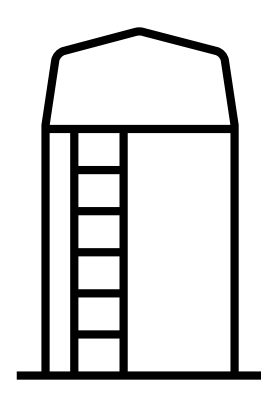

**Either** student or parent can start the FAFSA and they will **"invite"** the other to complete the FAFSA.

The invite is what connects the student and parent sections of the FAFSA.

**Parent Section** 

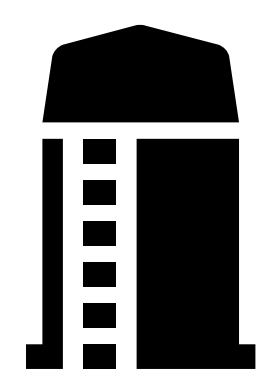

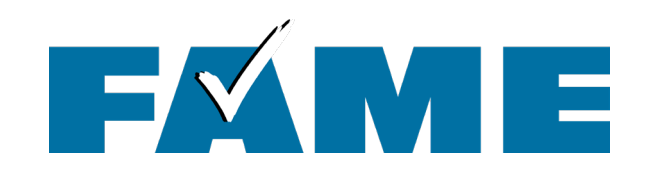

## For today's walk through, the student starts the FAFSA.

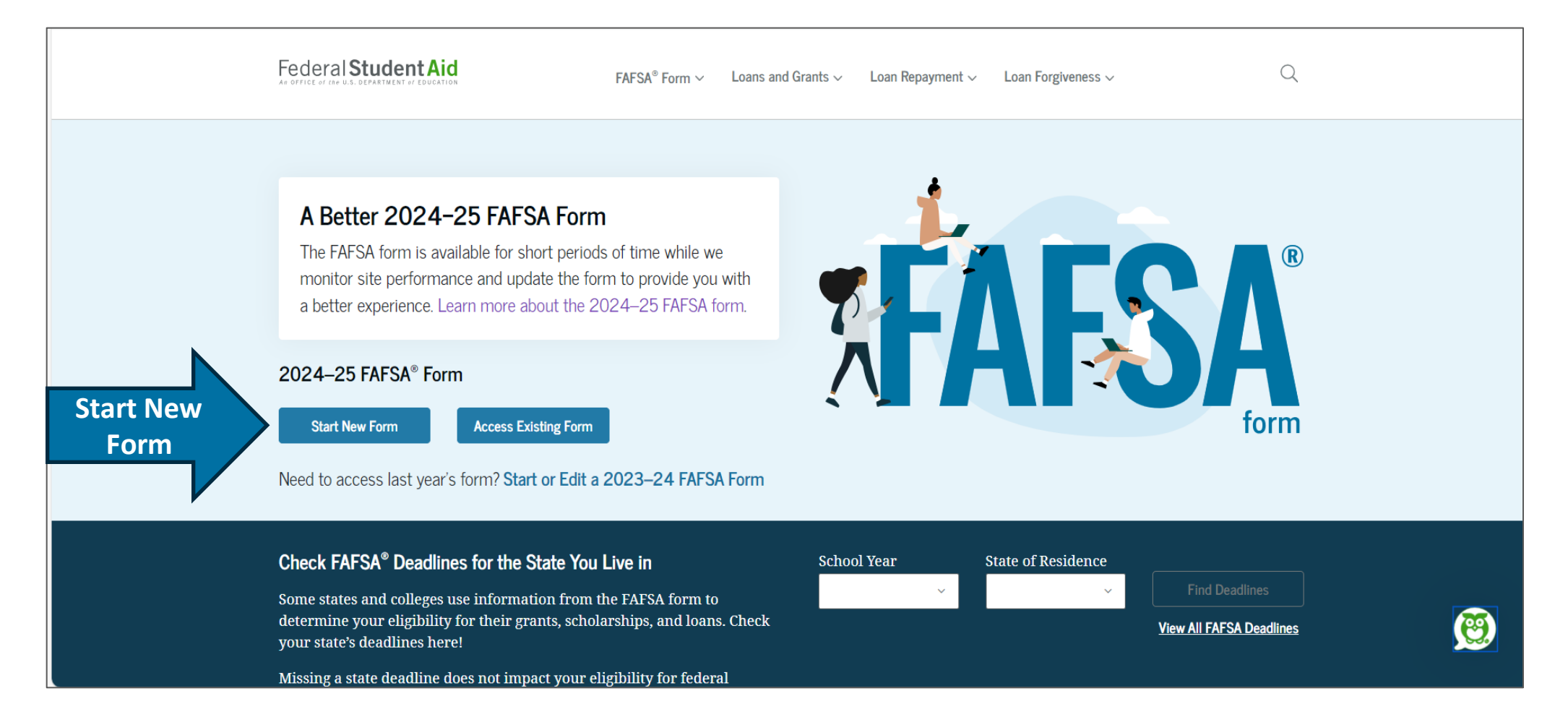

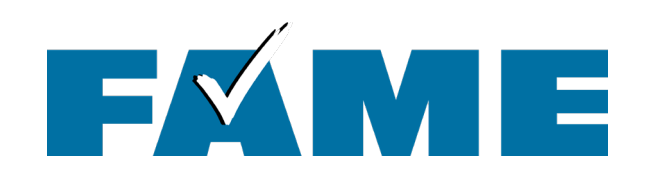

- If student is not logged into StudentAid.gov, they'll be taken to the Log In screen.
- Link to retrieve username and to reset password.
- If no account can click on "Create Account."
- When logging in, people required to confirm contact information.

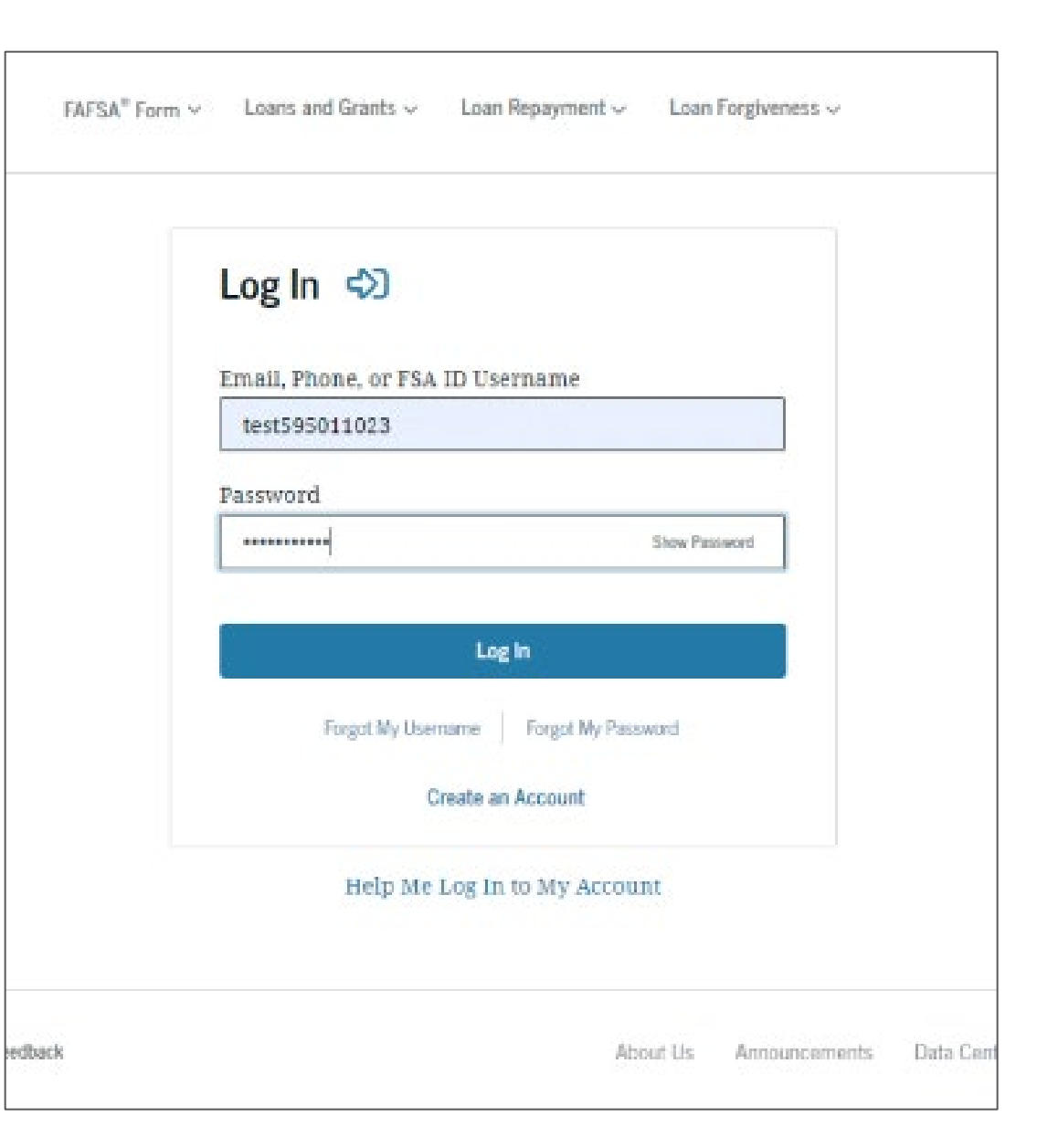

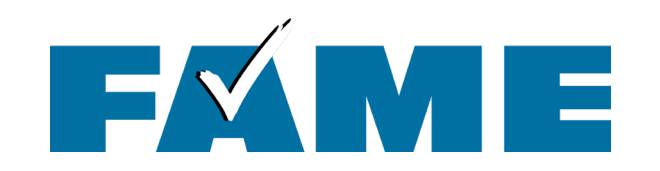

|              |                                        | $\rm FAFSA^{\circ}$ Form $\sim$                | Loans and Grants $\backsim$ | Loan Repayment $\backsim$ | Loan Forgiveness 🗸 | Log In 1 Create Account | Q |
|--------------|----------------------------------------|------------------------------------------------|-----------------------------|---------------------------|--------------------|-------------------------|---|
| Two-Step     | o Verificatio                          | n                                              |                             |                           |                    |                         |   |
| Q            | Enter Secure Co                        | ode                                            |                             |                           |                    |                         |   |
|              | Enter the secure of mobile phone: **** | code we sent in a te<br>****8224<br>code below | xt message to your          |                           |                    |                         |   |
|              | Resend code                            |                                                |                             |                           |                    |                         |   |
| Having Trou) | ble? Try a differer                    | nt method.                                     |                             |                           |                    |                         |   |

Two-step verification is required every time anyone logs in with an FSA ID.

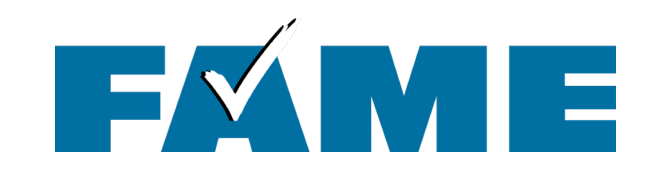

Keep in mind that an individual could be a student or a parent.

| FAFSA FORM 2024-25 |                           |
|--------------------|---------------------------|
| Welco<br>to the    | ome, Raya,<br>FAFSA* Form |
| —— I am starting   | the FAFSA form as a       |
| Student            | O Parent                  |
|                    |                           |
| Previous           | Continue                  |

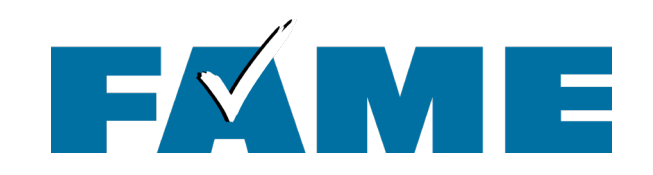

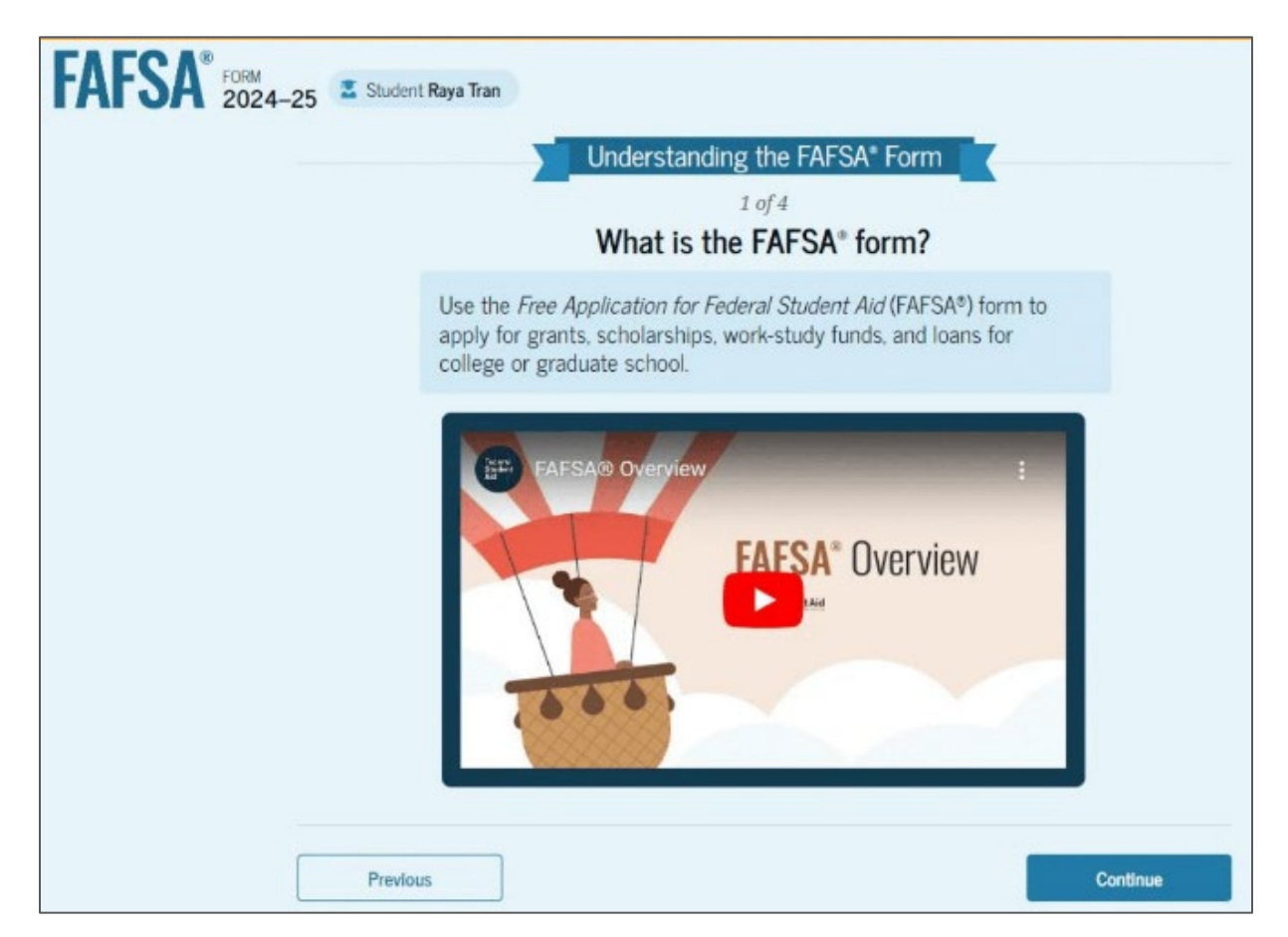

When the student starts the FAFSA first time, they'll see four onboarding pages with an accompanying video. The three other videos focus on contributors, what to expect, and what happens after submitting the FAFSA.

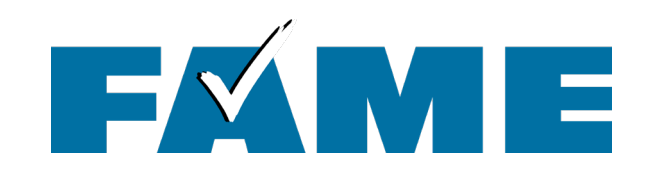

| FAFSA <sup>®</sup> | FORM Student Raya Tran                                                                                                    |                   |
|--------------------|----------------------------------------------------------------------------------------------------|-------------------|
|                    | Student Identity Information<br>Review the information below and verify that it's correct before moving forward                      | d.                |
|                    | Name<br>Raya A. Tran                                                                                                    |                   |
|                    | Date of Birth<br>05/05/1995<br>Social Security Number                                                                                | Per<br>Incl<br>31 |
|                    | ••••••-1234<br>Email Address<br>rayaatran@gmail.com                                                                                  | City              |
|                    | Mobile Phone Number<br>(555) 555-5555<br>To update this information for all federal student aid communications, go to Account Settin | Sta<br>MA         |
| _                  |                                                                                                    | Zip               |

To make updates individuals will need to go to StudentAid.gov and click on "Settings."

| City               |  |
|--------------------|--|
| Boston             |  |
| State              |  |
| MA                 |  |
| Zip Code           |  |
| 02126              |  |
| Country ③          |  |
| United States (US) |  |

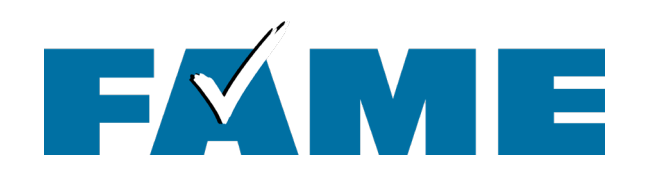

- This page informs the student about consent and their federal tax information.
- By providing consent, the student's federal tax information is transferred directly into the FAFSA from the IRS to help complete the Student Financials section.
- This page is very long!

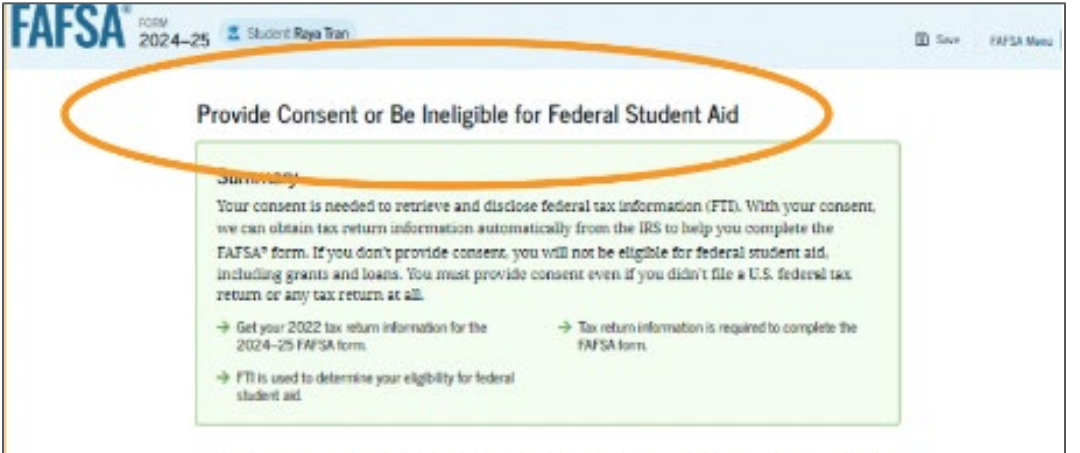

Under penalty of law, I certify that I am the individual associated with the FSA ID log-in credentials used to access the FAFSA form to provide the necessary approval and consent for the disclosure and use of my federal tax information (FII) from the U.S. Department of the Treasury. By accepting below, I approve and consent to:

- The U.S. Department of Education to disclose my Social Security number, last name, and date of birth to the U.S. Department of the Treasury in order to obtain my FTI only for the purpose of determining the eligibility for, and the amount of federal student aid for myself or of others for which I participated and shared my FTI by a program authorized under subpart 1 of Part A. Part C, or Part D of Tule IV of the Higher Education Act of 1965, as amended.
- The use of my FTI by U.S. Department of Education officials and contractors (as defined in 26 U.S.C. § 6103(3)(13)), only for the purpose of determining the eligibility for, and amount of, federal student aid for myself or of others for which I participated and shared my FTI by a program authorized under Title IV of the Higher Education Act of 1965, as amended.
- The U.S. Department of Education to redisclose my FTI received from the U.S. Department of the Treasury, pursuant to 25 U.S.C 61030H13MDMIII, which includes:
  - institutions of higher education participating in the federal student sid programs authorized under the Nigher Education Act of 1965, as amended;
  - o state higher education agencies; and
  - scholarship organizations designated prior to Dec. 19, 2019, by the Secretary of Education.
- The use of my FTI for the application, award, and administration of student aid awarded by the federal government, institutions of higher education, state higher education agencies, and designated scholarship organizations.
- The redisclosure of my FTI to any future 2024-25 FAF5A forms for which I elect to participate (e.g., if I elect to participate in my child's FAF5A form or to complete my own FAF5A form after participating in another FAF5A form). My FTI will be redisclosed to these additional applications upon my affirmation to participate. I understand that I may decline an invitation to participate.

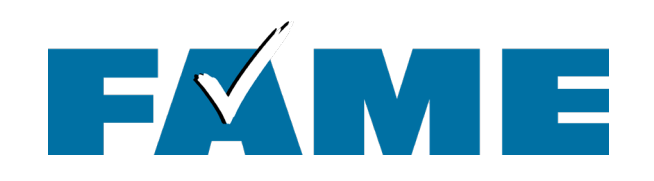

- This is the bottom of the same page.
- FAQs with more information.
- The student selects
   "Approve" to provide consent and is taken to the next page.

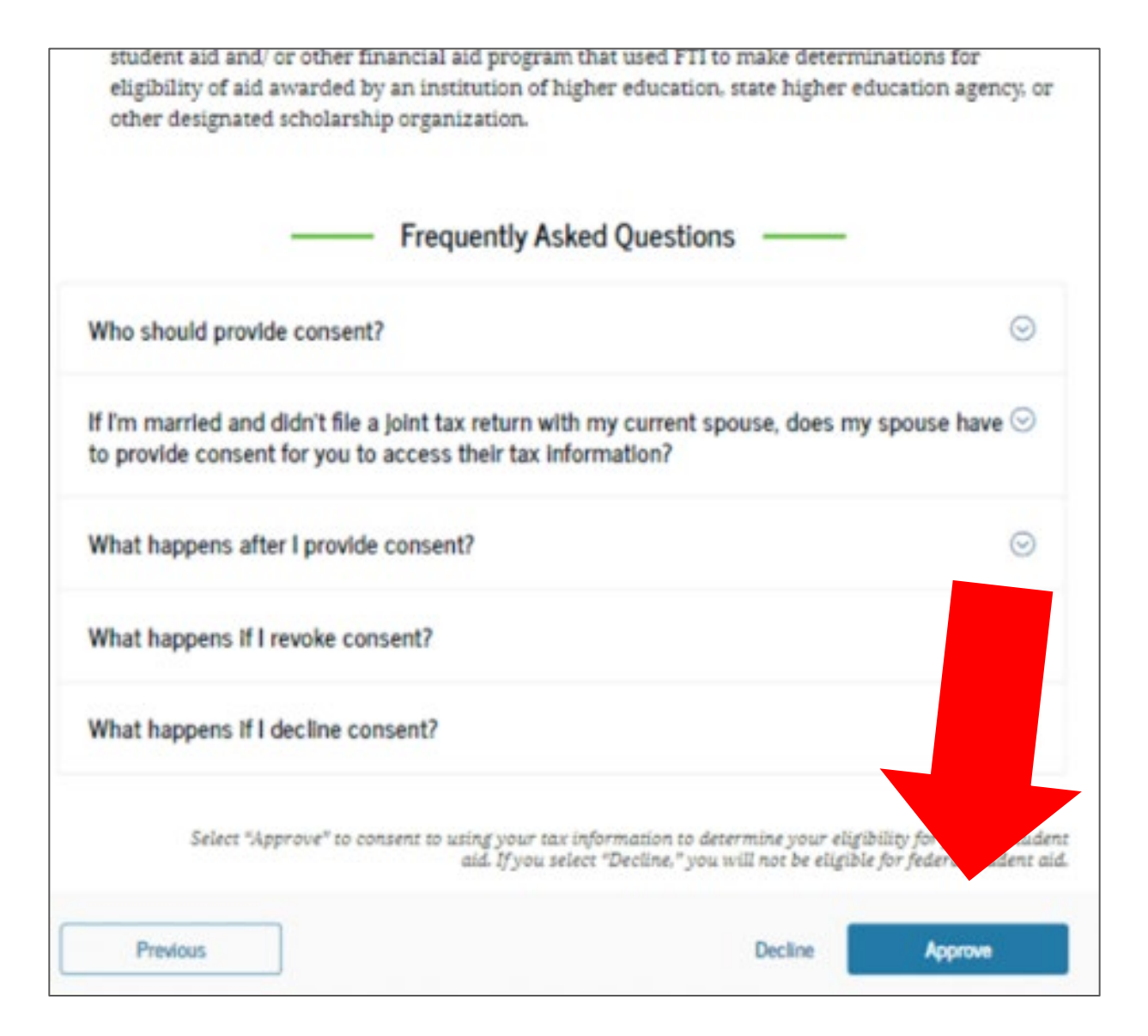

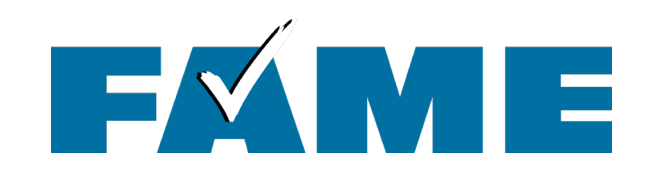

FORM 2024–25 Parent of Margo Whittier

#### Student Personal Circumstances

We'll ask you questions that help us determine the student's eligibility for federal student aid. This information can affect the types of federal student aid they're eligible to receive.

→ Sometimes we need to collect information from other people after we review the student's answers. We'll let you know if this is the case.

Previous

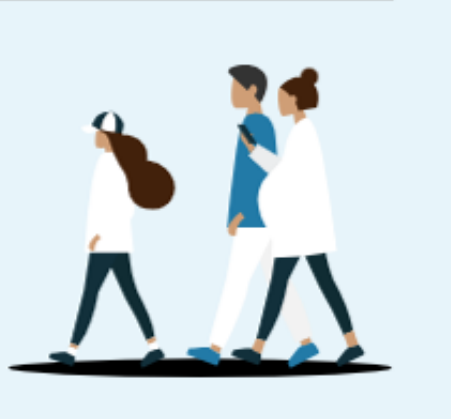

Continue

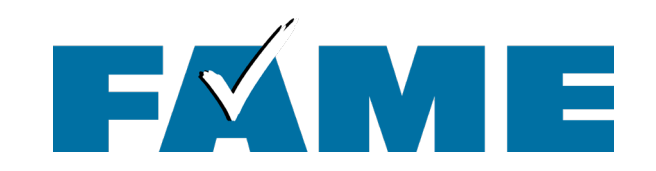

| Personal Circumstances Demographics | 3<br>Financials | Colleges | Signature | - |  |
|-------------------------------------|-----------------|----------|-----------|---|--|
| Student Marital Status              |                 |          |           |   |  |
| Single (Never Married)              |                 |          |           |   |  |
| Married (not Separated)             |                 |          |           |   |  |
| O Remarried                         |                 |          |           |   |  |
| ○ Separated                         |                 |          |           |   |  |
| O Divorced                          |                 |          |           |   |  |
| O Widowed                           |                 |          |           |   |  |

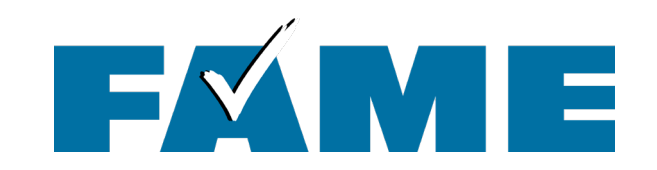

| Personal Circumstances Demographics Financials Colleges Signature                              |
|------------------------------------------------------------------------------------------------|
| Student College or Career School Plans                                                         |
| When the student begins the 2024–25 school year, what will their college grade level be?       |
| First Year (freshman)                                                                          |
| Conserved Verse (Knowbermany)                                                                  |
| Second tear (sophornore)                                                                       |
| Other undergraduate (junior or senior)                                                         |
| College graduate, professional, or beyond<br>(MBA, M.D., Ph.D., etc.)                          |
| When the student begins the 2024–25 school year, will they have their first bachelor's degree? |
| O Yes O No                                                                                     |
| O Yes 💿 No                                                                                     |

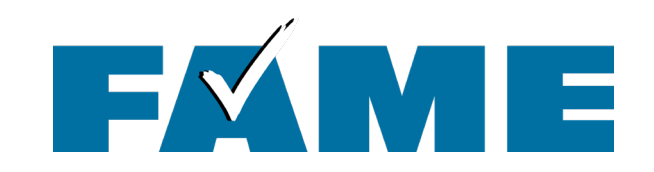

| FAFSA FORM 2024- | -25 AParent of Margo Whittier                                                                                                    | 🕲 Save 🛛 FAFSA Menu 🗄 |
|------------------|----------------------------------------------------------------------------------------------------|-----------------------|
|                  | Image: Circumstances         Demographics         Financials         Colleges         Signature                                                                                                    |                       |
| :                | Student Personal Circumstances Select all that apply.                                                                                                    |                       |
|                  | The student is currently serving on active duty in the U.S. armed forces for purposes other than training.                                                                                         | 0                     |
|                  | The student is a veteran of the U.S. armed forces.                                                                                                    | ] 🛛                   |
|                  | The student has children or other people (excluding their spouse) who live with them and receive more than half of their support from the student now and between July 1, 2024, and June 30, 2025. | ]0                    |
|                  | At any time since the student turned 13, they were an orphan (no living biological or adoptive parent).                                                                                            | 0                     |
|                  | At any time since the student turned 13, they were a ward of the court.                                                                                                    | 0                     |
|                  | At any time since the student turned 13, they were in foster care.                                                                                                    | 0                     |
|                  | The student is or was a legally emancipated minor, as determined by a court in their state of residence.                                                                                           | ] •                   |
|                  | The student is or was in a legal guardianship with someone other than their parent or stepparent, as determined by a court in their state of residence.                                            | ] (0                  |
|                  | None of these apply.                                                                                                    |                       |
|                  | Previous Continue                                                                                                    |                       |
|                  |                                                                                                    |                       |

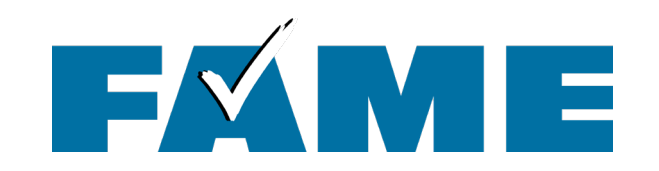

| -0                     | 2                    | 3                    | 0                  | 6                  |  |
|------------------------|----------------------|----------------------|--------------------|--------------------|--|
| Personal Circumstances | Demographics         | Financials           | Colleges           | Signature          |  |
| Student Other C        | Circumstances        |                      |                    |                    |  |
|                        |                      |                      |                    | 22                 |  |
| At any time on or af   | ter July 1, 2023, w  | as the student unacc | companied and eith | er (1) homeless or |  |
| (2) self-supporting a  | and at risk of being | homeless?            |                    |                    |  |
|                        |                      |                      |                    |                    |  |
|                        |                      |                      |                    |                    |  |
| O Yes                  |                      | O No                 |                    |                    |  |
| O Yes                  |                      | No                   |                    |                    |  |

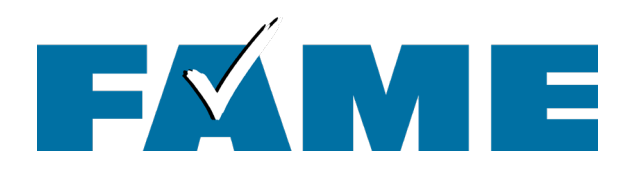

## If Yes.....Unaccompanied Homeless Youth

If the answer is **yes** and it **can be documented** by one of the following, the student is automatically considered **independent**.

| tudent Other Circumstand<br>At any time on or after July 1, 2023<br>(2) self-supporting and at risk of be | CES<br>3, was the student unad<br>ling homeless? ①      | ccompanied and eit                            | ther (1) homeless or |
|----------------------------------------------------------------------------------------------------|---------------------------------------------------------|-----------------------------------------------|----------------------|
| Yes                                                                                                    | 0 N                                                     | 0                                             |                      |
| Did any of the following determine t<br>lect all that apply.                                              | the student was homel                                   | ess or at risk of beo                         | coming homeless?     |
| Director or designee of an emerge<br>youth drop-in center, or other prog                                  | ency or transitional shelte<br>gram serving those exper | r, street outreach pro<br>iencing homelessnes | gram, homeless<br>s  |
| The student's high school or scho                                                                         | ol district homeless liaiso                             | on or designee                                |                      |
| Director or designee of a project s                                                                       | upported by a federal TR                                | IO or GEAR UP progra                          | am grant             |
| Financial aid administrator (FAA)                                                                         |                                                         |                                               |                      |
| None of these apply.                                                                                      |                                                         |                                               |                      |
|                                                                                                    |                                                         |                                               |                      |
|                                                                                                    |                                                         |                                               |                      |

If student meets the criteria **but none of the following can document**, the student is considered **"Provisionally independent"** and must follow up with their financial aid office.

| FAFSA® FORM 2024 | -25 Parent                                                                                                    | 🕃 Save 🛛 FAFSA Menu 🔅 |
|------------------|----------------------------------------------------------------------------------------------------|-----------------------|
|                  | Image: Construct of the second second sec |                       |
|                  | Student Other Circumstances                                                                                                    |                       |
|                  | At any time on or after July 1, 2023, was the student unaccompanied and either (1) homeless or (2) self-supporting and at risk of being homeless?                                                                                                    |                       |
|                  | Yes     No                                                                                                    |                       |
|                  | Did any of the following determine the student was homeless or at risk of becoming homeless?                                                                                                    |                       |
|                  |                                                                                                    |                       |
|                  | Director or designee of an emergency or transitional shelter, street outreach program, homeless youth drop-in center, or other program serving those experiencing homelessness                                                                                                    |                       |
|                  | The student's high school or school district homeless liaison or designee                                                                                                    |                       |
|                  | Director or designee of a project supported by a federal TRIO or GEAR UP program grant                                                                                                    |                       |
|                  | Financial aid administrator (FAA)                                                                                                    |                       |
|                  | None of these apply.                                                                                                    |                       |
|                  |                                                                                                    |                       |

Continue

Previous

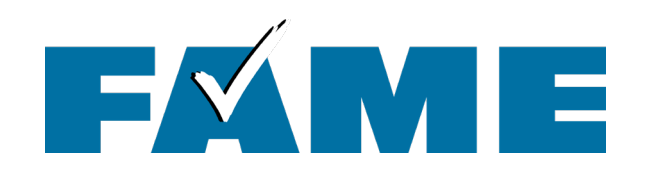

## Most students will answer no.

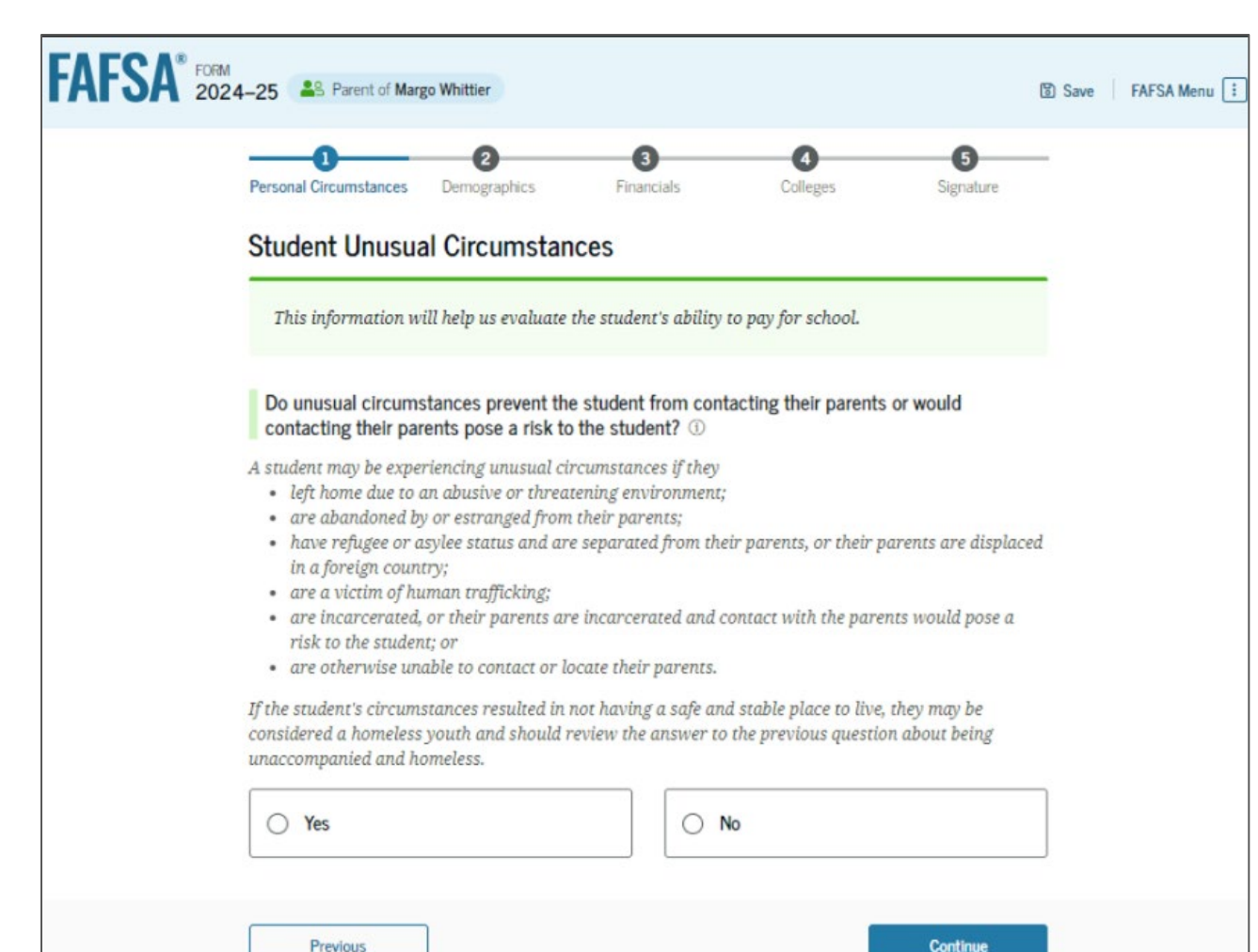

If a student has unusual circumstances and answers **yes**, the students will be considered **"Provisionally independent"** and need to follow up with their financial aid office.

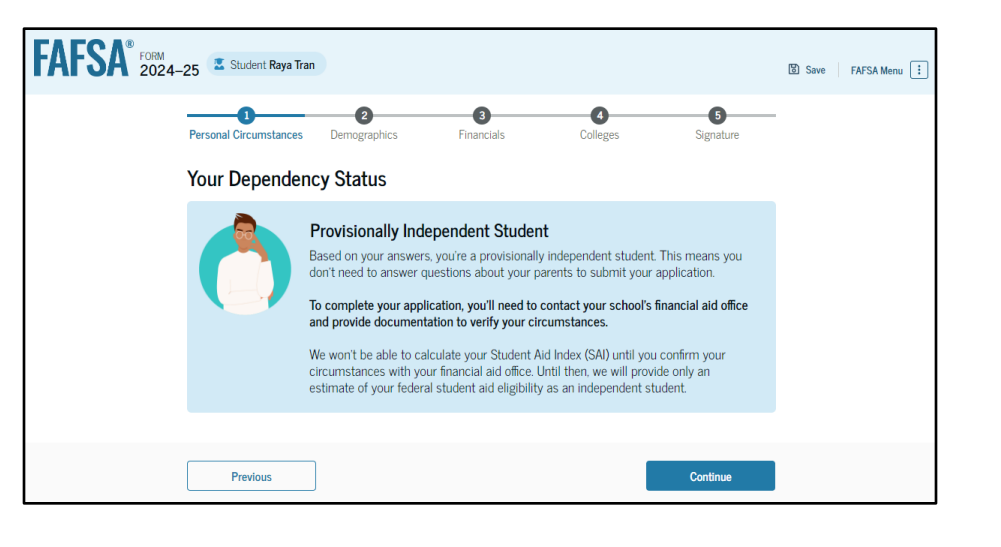

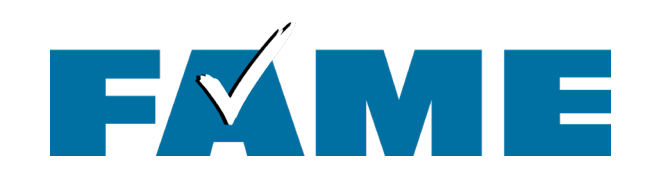

For dependent students to be considered for all types of aid, parents must be willing to provide information.

Answer "No" to this question.

#### Your Dependency Status

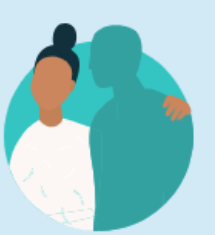

#### Dependent Student

Based on your answers, you are a dependent student. This means you must provide parent information on your FAFSA<sup>®</sup> form. This information helps determine how much federal student aid you're eligible to receive.

#### Direct Unsubsidized Loan Only

Are the student's parents unwilling to provide their information, but the student doesn't have an unusual circumstance that prevents them from contacting or obtaining their parents' information? (i)

Select "No" if the student wants a financial aid administrator at their school to determine eligibility for *ALL* types of financial aid, including grants, loans, and work-study funds. The student's parent(s) will be required to provide their information on the FAFSA form.

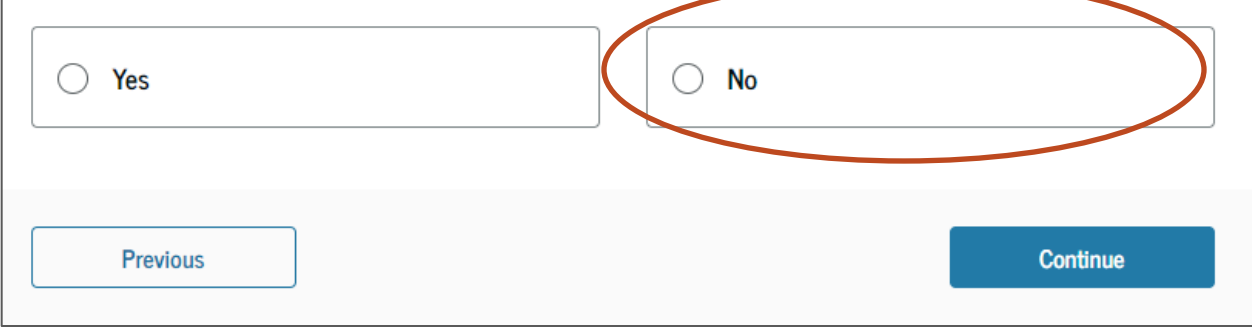

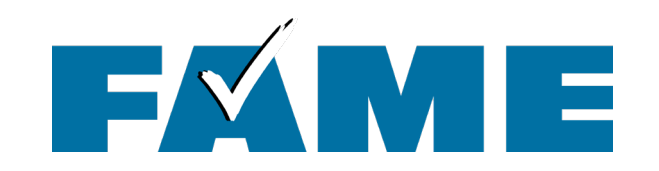

| FAFSA <sup>®</sup> FORM 202 | 24–25 Student Ellie Anderson                                                                                                    | 🕲 Save 🛛 FAFSA Menu 🔃 |
|-----------------------------|----------------------------------------------------------------------------------------------------|-----------------------|
|                             | 1     2     3     4     5       Personal Circumstances     Demographics     Financials     Colleges     Signature               |                       |
|                             | Tell Us About the Student's Parents<br>On the FAFSA® form, the "parent" is the student's legal (biological or adoptive) parent. |                       |
|                             | Are the parents married to each other?                                                                                          |                       |
|                             | Previous                                                                                                    |                       |

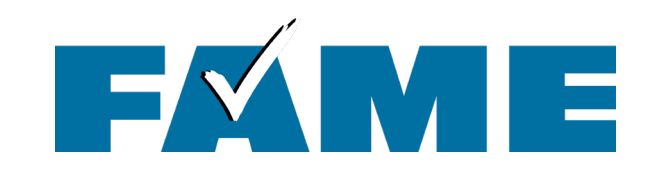

| On the FAFS.                                                                                                    | A <sup>®</sup> form, the "parent'       | " is the student's legal (bi                          | ological or adoptive                              | e) parent.                        |
|----------------------------------------------------------------------------------------------------|-----------------------------------------|-------------------------------------------------------|---------------------------------------------------|-----------------------------------|
| re the paren                                                                                                    | ts married to each o                    | ther?                                                 |                                                   |                                   |
| Yes                                                                                                    |                                         | 0 N                                                   | 0                                                 |                                   |
|                                                                                                    |                                         |                                                       |                                                   |                                   |
|                                                                                                    | Provide Inform                          | mation for Both Pare                                  | nts                                               |                                   |
| - 8                                                                                                    | Based on your ans<br>about both parents | wers in the previous sections on the FAFSA® form. You | n, you'll need to provi<br>can invite the parents | de information<br>to the form and |
| and the local division of the local division of the local division |                                         |                                                       |                                                   |                                   |

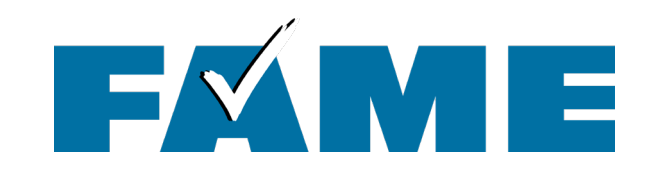

| Personal Circumstances Demographics Finan                                                                                                    | cials Colleges                                                                                                    | Signature                                                                 |
|----------------------------------------------------------------------------------------------------|----------------------------------------------------------------------------------------------------|---------------------------------------------------------------------------|
| Invite Parent(s) to This FAFSA® Form                                                                                                    | n                                                                                                    |                                                                           |
| We Need Information for<br>Based on your answers in the prev<br>about both of your parents on you<br>responsible for your education. Rig                                                                                    | One of Your Parents Nov<br>ious section, you'll need to prov<br>r FAFSA form. This does not ma<br>ht now, you should only invite o | <b>V</b><br>ide information<br>ke them financially<br>ne of your parents. |
|                                                                                                    |                                                                                                    |                                                                           |
| <br>Enter information about one of your parents idea<br>on your behalf.<br>We highly recommend you only complete the "P                                                                                                    | ntified on the prior page, and<br>arent Who Will Fill Out This                                                                     | we'll send an email<br>Form" box.                                         |
| Enter information about one of your parents iden<br>on your behalf.<br>We highly recommend you only complete the "P<br>Only the email address does not need to match.                                                       | ntified on the prior page, and<br>arent Who Will Fill Out This                                                                     | we'll send an email<br>Form" box.                                         |
| Enter information about one of your parents idea<br>on your behalf.<br>We highly recommend you only complete the "P<br>Only the email address does not need to match.<br>Parent Who Will Fill Out This Form<br>First Name ① | arent Who Will Fill Out This<br>Parent Spouse of<br>Do not fill out this section unler<br>First Name ①                             | we'll send an email<br>Form" box.<br>or Partner                           |

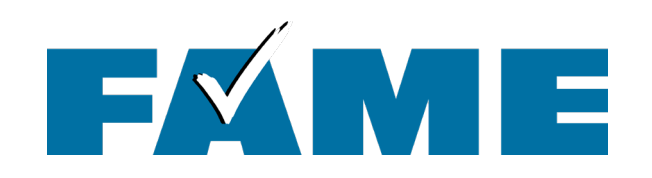

- Parent invite must match legal name, date of birth, and SSN.
- The email address provided for contributors does not need to match the one used for the FSA ID.
- If parent doesn't have an SSN they should check the box and will have to provide mailing address.

|                                | Juonen Day zear                |
|--------------------------------|--------------------------------|
| Social Security Number (SSN) ③ | Social Security Number (SSN) ③ |
| My parent doesn't have an SSN. | My parent doesn't have an SSN. |
| Email Address ③                | Email Address ③                |
| Confirm Email Address ③        | Confirm Email Address ③        |
| Send Invite                    | Send Invite                    |
|                                |                                |

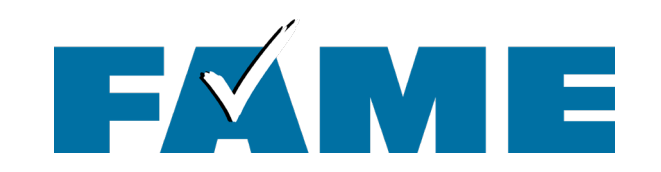

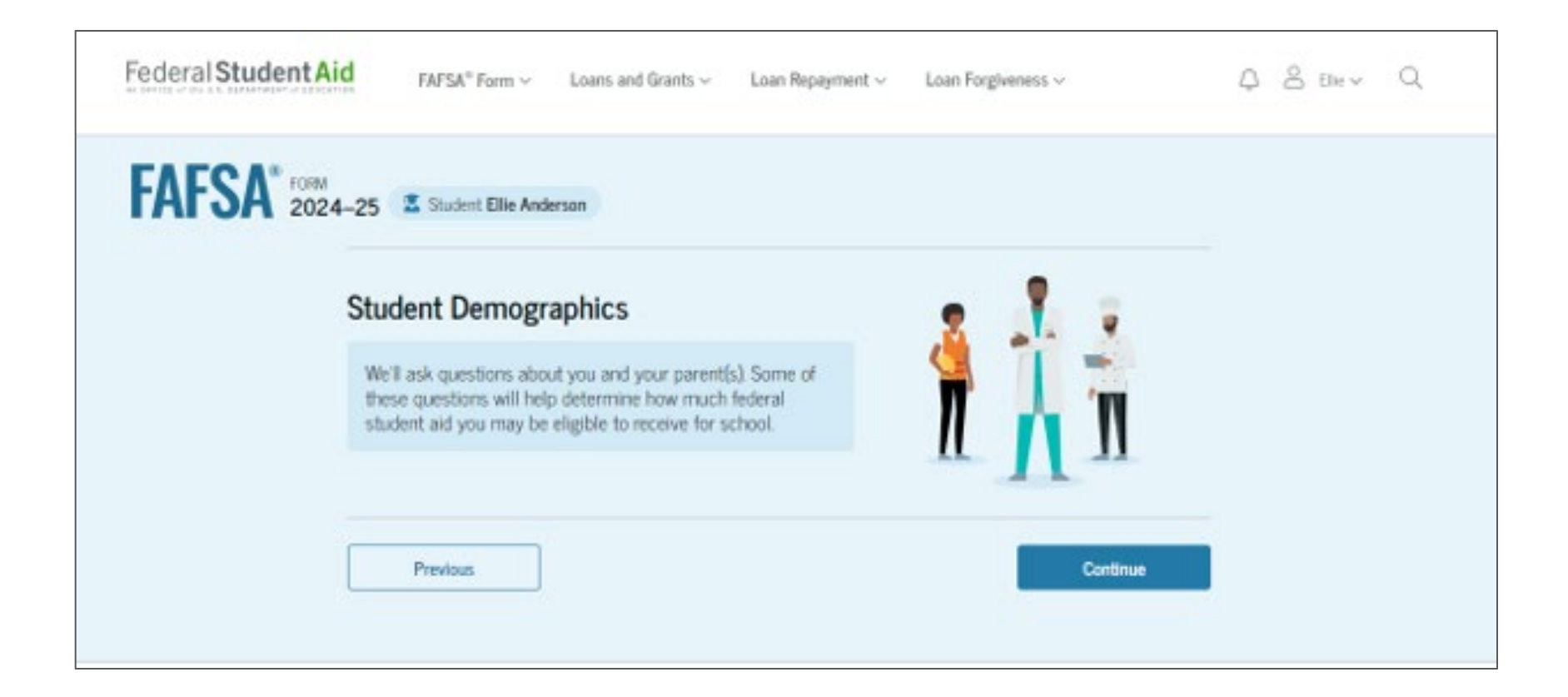

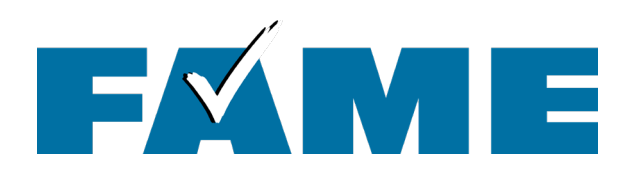

| FSA <sup>®</sup> 20 | 24-25 🕈 Student Elle Anderson 🔯 Save FAFSA Menu 1                                                                                                    |
|---------------------|----------------------------------------------------------------------------------------------------|
|                     | Personal Circumstances Demographics Financials Colleges Signature                                                                                                    |
|                     | Student Demographic Information                                                                                                    |
|                     | Questions Used for Research Purposes Only and Do Not Affect Federal Student Aid Eligibility<br>Your answers will not<br>affect the student's eligibility for federal student aid.<br>be used in any aid calculations, and<br>be shared with the schools to which the student applies. |
|                     | What is the student's gender? ①                                                                                                    |
|                     | O Male                                                                                                    |
|                     | O Female                                                                                                    |
|                     | O Nonbinary                                                                                                    |
|                     | Prefer not to answer                                                                                                    |
|                     | Previous Continue                                                                                                    |

- Doesn't impact eligibility.
- Can check "Prefer not to answer."
- Information is not shared with the school or others.

| -0                                                          | -0                                                 | 0                 | 0                   | 0                    |   |  |
|-------------------------------------------------------------|----------------------------------------------------|-------------------|---------------------|----------------------|---|--|
| Personal Circumstances                                      | Demographics                                       | Financials        | Colleges            | Signature            |   |  |
| Student Race an                                             | nd Ethnicity ©                                     |                   |                     |                      | - |  |
| Ouestions Used for                                          | Research Purposes (                                | Only and Do Not   | Affect Federal Stud | lent Aid Eligibility |   |  |
| Your answers will n                                         | ot                                                 |                   |                     | 0,7                  |   |  |
| <ul> <li>affect the stud</li> <li>be used in any</li> </ul> | ent's eligibility for fed<br>aid calculations, and | erai student aid. |                     |                      |   |  |
| <ul> <li>be shared with</li> </ul>                          | the schools to which                               | the student app   | lles.               |                      |   |  |
| Is the student of His                                       | panic Latino or Span                               | ish origin?       |                     |                      |   |  |
| Select all that apply.                                      | partic, cautio, or opar                            | iisii ongin:      |                     |                      |   |  |
| No, not of Hispan                                           | ic, Latino, or Spanish                             |                   |                     |                      |   |  |
| origin                                                      |                                                    |                   |                     |                      |   |  |
| Yes, Mexican, Me                                            | xican American, or Chic                            | ano               |                     |                      |   |  |
|                                                             |                                                    | _                 |                     |                      |   |  |
| Yes, Puerto Ricar                                           | 1                                                  |                   |                     |                      |   |  |
| Yes, Cuban                                                  |                                                    |                   |                     |                      |   |  |
|                                                             |                                                    | =                 |                     |                      |   |  |
|                                                             |                                                    |                   |                     |                      |   |  |

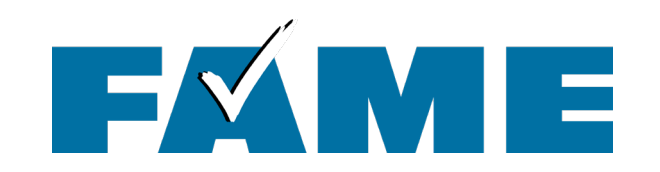

| FAFSA <sup>®</sup> 2024-25 Student Ellie Anderson                                | 🔀 Save 🛛 FAFSA Menu 🗄                                     |
|----------------------------------------------------------------------------------|-----------------------------------------------------------|
| Personal Circumstances Demographics Financials<br>Student Citizenship Status (0) | Colleges Signature                                        |
| U.S. citizen or national                                                         | If "Eligible noncitizen" is                               |
| Eligible noncitizen                                                              | selected, the student will<br>be <b>required to enter</b> |
| Neither U.S. citizen nor eligible     noncitizen                                 | their "A" number.                                         |
| Previous                                                                         | Continue                                                  |

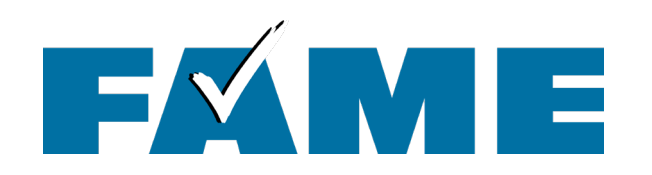

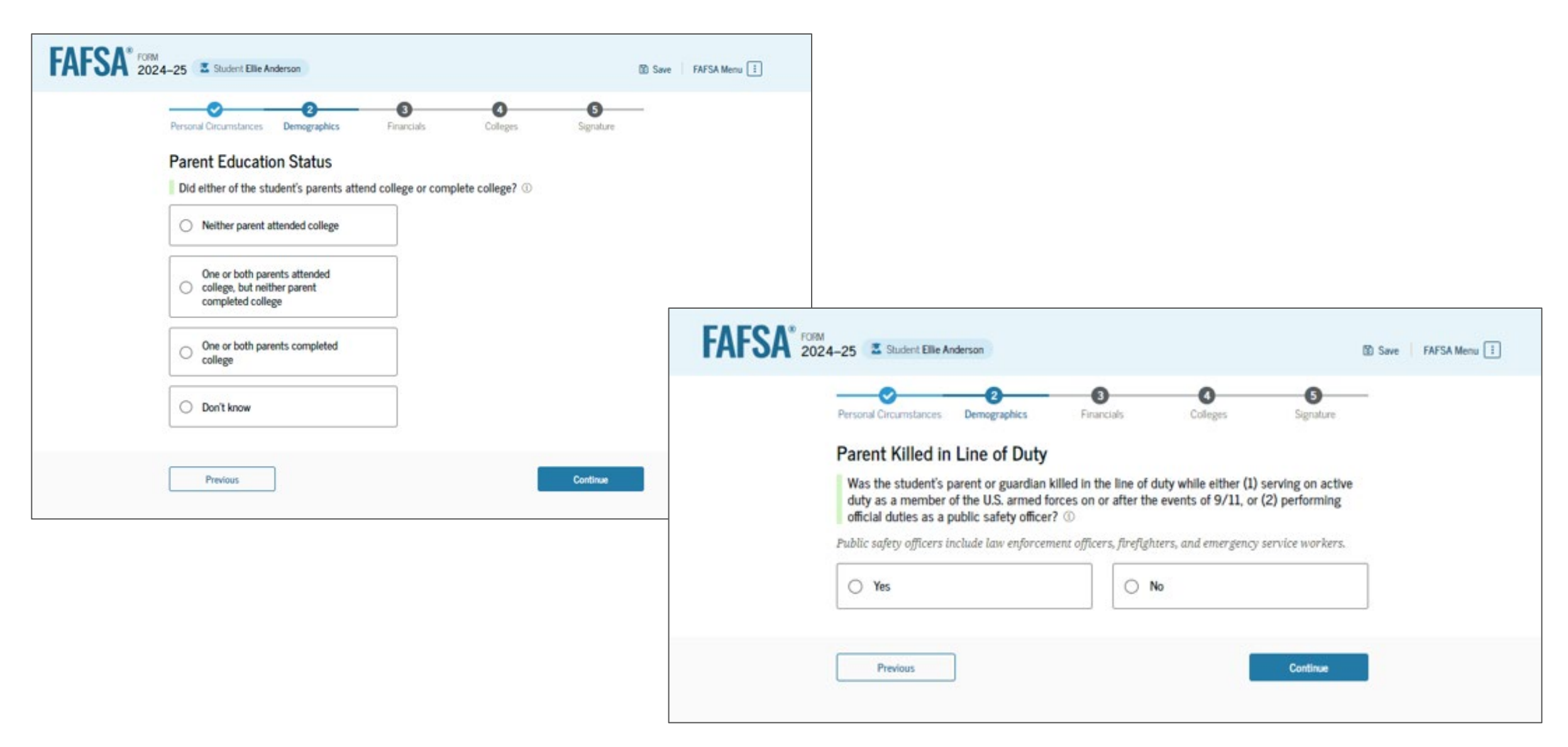

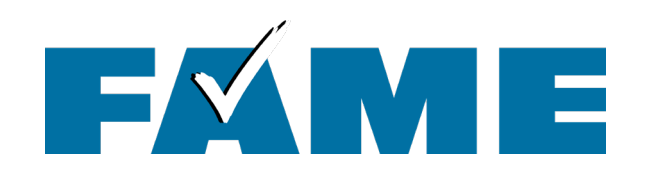

| FAFSA Menu                                                                                                    | FAFSA <sup>®</sup> 2024-25 Student Ellie Anderson                                                                                                    |
|----------------------------------------------------------------------------------------------------|----------------------------------------------------------------------------------------------------|
| Personal Circumstances       Demographics       Financials       Colleges       Signature         Student High School Completion Status         What will the student's high school completion status be at the beginning of the 2024–25 school year?         Image: High school diploma       Image: State-recognized high school equivalent (e.g., GED certificate)         Image: Homeschooled       Image: None of the above | Prescrit Circumstances Demographics Financials Colleges Signature<br>Student High School Information<br>From what high school did or will the student graduate? (*)<br>State<br>Maine (ME)<br>City<br>Ellsworth<br>High School Name - spitemal<br>Ellsworth High School<br>(*)<br>Ellsworth High School                                                                                                    |
| Previous       Continue         FAFSA Meru :       Image: Source         Personal Circumstances       Demographics         Form what high school did or will the student graduate? ()       State         Personal Circumstances       Demographics         State       State         Personal Circumstances       Demographics         Personal Circumstances       Demographics         State       Signature                  | Previous     Previous     Image: Constrained on the previous     Previous     Image: Constrained on the previous     Image: Constrained on the previous     I |
| Previous Continue                                                                                                    | Previous                                                                                                    |

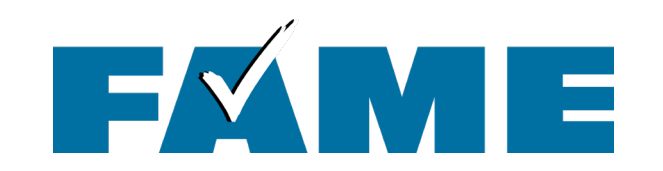

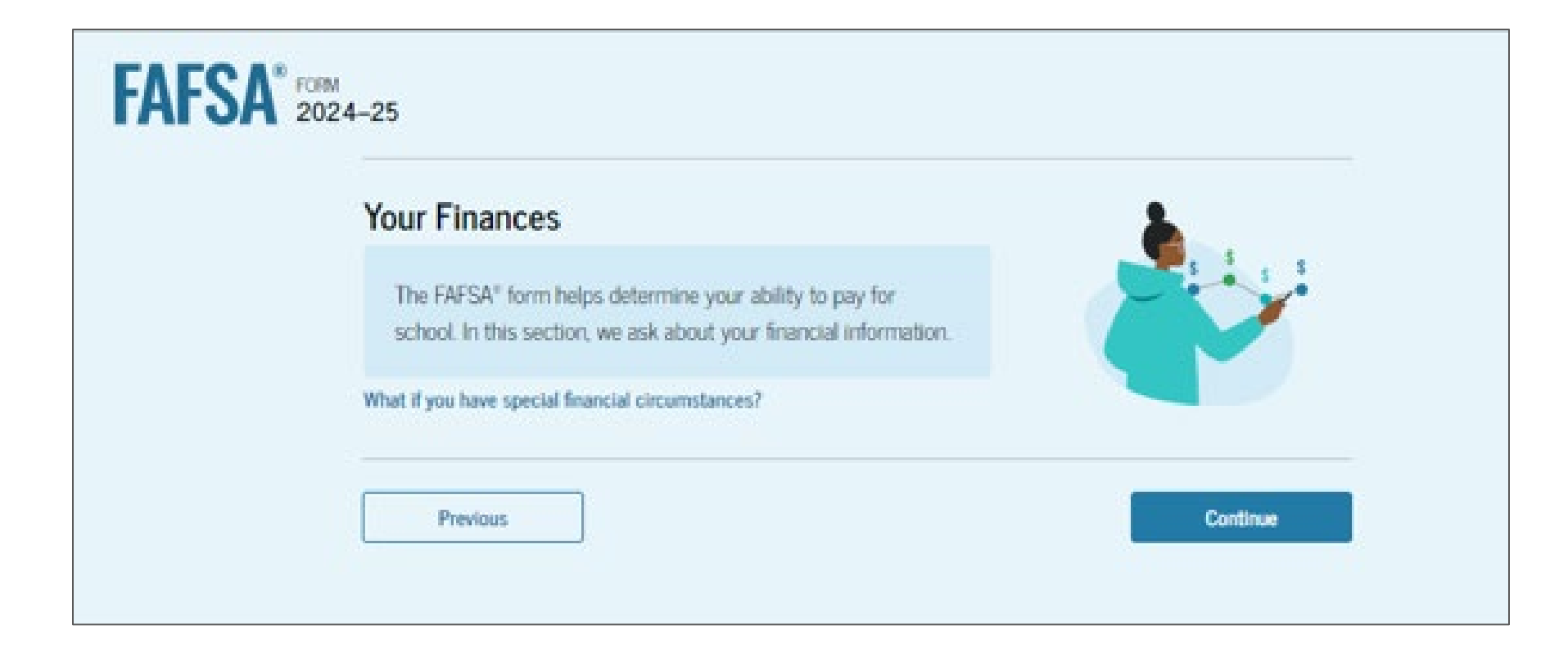

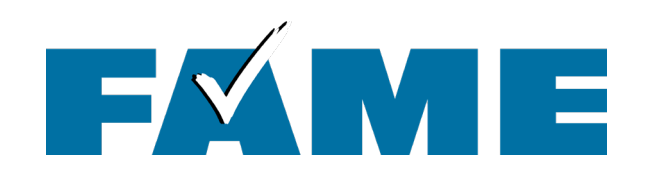

- Student tax filers only will see these two questions.
- Earnings from work will not be asked, even for non-tax filers.
- If FSA ID not authenticated, tax info will have to be entered manually.

| FAF3A 202 | 4-25 Student Ellie A                                                 | nderson                                                               |                                                                  | - 0                                                                         |                                                                  | Save FAFSA Menu 🗄 |
|-----------|----------------------------------------------------------------------|-----------------------------------------------------------------------|------------------------------------------------------------------|-----------------------------------------------------------------------------|------------------------------------------------------------------|-------------------|
|           | Personal Circumstances Student 2022                                  | Demographics<br>Tax Return Int                                        | Financials<br>formation                                          | Colleges                                                                    | Signature                                                        |                   |
|           | Refer to the studer<br>Convert all current                           | nt's 2022 tax return<br>cy to U.S. dollars.                           | to answer the foll                                               | owing questions.                                                            |                                                                  |                   |
|           | Amount of College<br>The student paid taxes<br>their FAFSA® form, no | Grants, Scholarshi<br>s on these grants, sc<br>ot to first-time appli | ps, or AmeriCorps<br>holarships, or ben<br>cants. If married, ii | Benefits Reported as<br>offits. These usually app<br>include amount student | Income to the IRS<br>by to those renewing<br>'s spouse received. |                   |
|           | S                                                                    |                                                                       | .00 0                                                            |                                                                             |                                                                  |                   |
|           | Foreign Earned Inco                                                  | ome Exclusion                                                         | .00 0                                                            |                                                                             |                                                                  |                   |
|           | Previous                                                             | ]                                                                     |                                                                  |                                                                             | Continue                                                         |                   |

Students and parents will never see any federal tax information that was shared by the Direct Data Exchange (DDX) in the FAFSA or on the FAFSA Submission Summary.

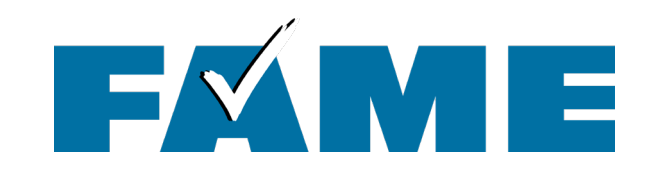

| FAFSA* FORM 2024-25 Student Ellie Anderson                                                                                                    | Save FAFSA Menu |
|----------------------------------------------------------------------------------------------------|-----------------|
| Personal Circumstances Demographics Financials Colleges Signature                                                                                                    |                 |
| Student Assets     Current Total of Cash, Savings, and Checking Accounts   Don't include student financial aid.                     Current Net Worth of Investments, Including Real Estate   Don't include the home the student lives in. Net worth is the value of the investments minus any debts owed against them.               Current Net Worth of Businesses and Investment Farms   Enter the net worth of the student's businesses or for-profit agricultural operations. Net worth is the value of the businesses or farms minus any debts owed against them. |                 |
| Previous                                                                                                    |                 |

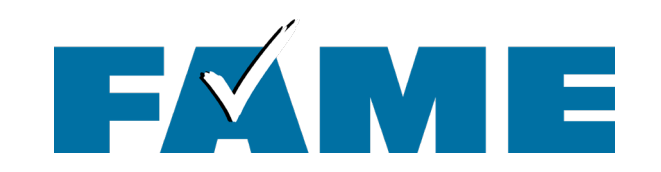

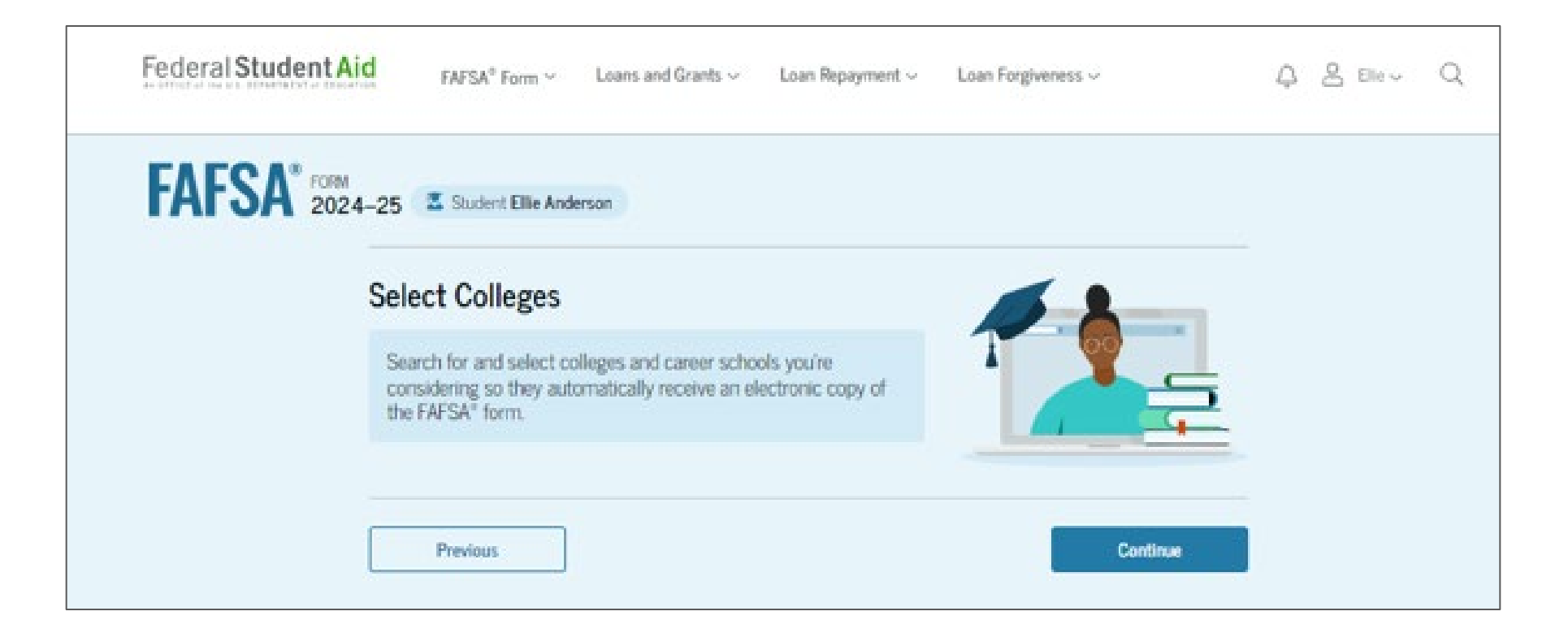

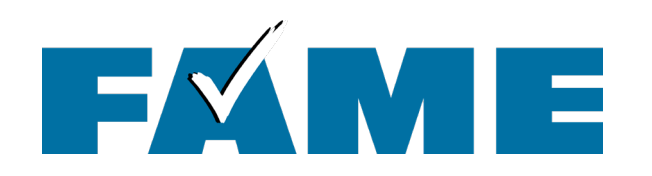

| FAFSA <sup>®</sup> FORM<br>2024-25 Student Ellie Anderson                                                                                                    | 🔯 Save 🛛 FAFSA Menu 🗄                                            |                                                                                                    |                                                                                         |               |                 |
|----------------------------------------------------------------------------------------------------|------------------------------------------------------------------|----------------------------------------------------------------------------------------------------|-----------------------------------------------------------------------------------------|---------------|-----------------|
| Personal Circumstances Demographics Financials Colleges Signature   Where should we send the FAFSA® information? Search and select colleges and career schools. If you can't find your school when searching by School Name or State, try searching by School Code. Tou can add up to 20 colleges and career schools to the EAFSA® form.   Image: College Colleges 0 out of 20 schools selected View Selected Schools   Search by School Name Search by School Code   State   Previous Continue | FAFSA COM<br>2024-25<br>Per<br>Se<br>Th<br>for<br>Ret<br>1<br>Sh | 5 Student Ellie Anderson<br>sonal Circumstances Demographics<br>elected Colleges and Care<br>ese are the colleges and career s<br>m.<br>view this list of schools and confirm yr<br>ft 1 out of 20 schools selected<br>owing 1 to 1 of 1<br>University of Maine<br>Drono, Maine (ME)<br>Search More Schools | Financials Colleg<br>er Schools<br>schools that you've selected to<br>our selection(s). | ges Signature | Save FAFSA Menu |
|                                                                                                    |                                                                  | Previous                                                                                                    |                                                                                         | Continue      |                 |

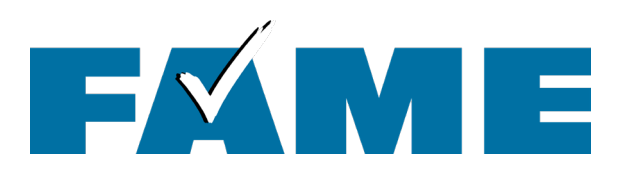

| FAFSA <sup>®</sup> 2 | VRM<br>1024–25 Student Elle Anderson                                                                                                    | D Save FAFSA Menu |
|----------------------|----------------------------------------------------------------------------------------------------|-------------------|
|                      | Take a Moment To Review Before Signing<br>Expand the sections below to review and edit the information<br>you've entered before you sign your portion of the form. |                   |
|                      | Student Sections                                                                                                    | Expand All ~      |
|                      | Personal Identifiers                                                                                                    | ⊘                 |
|                      | Section 1<br>Personal Circumstances                                                                                                    | ⊘                 |
|                      | Section 2<br>Demographics                                                                                                    | $\odot$           |
|                      | Section 3<br>Financials                                                                                                    | $\odot$           |
|                      | Section 4 Colleges                                                                                                    | $\odot$           |
|                      | Section 5<br>Signature                                                                                                    | ©                 |

Expand all to review all responses or expand each section individually. Click on question hyperlink to be taken to that page.

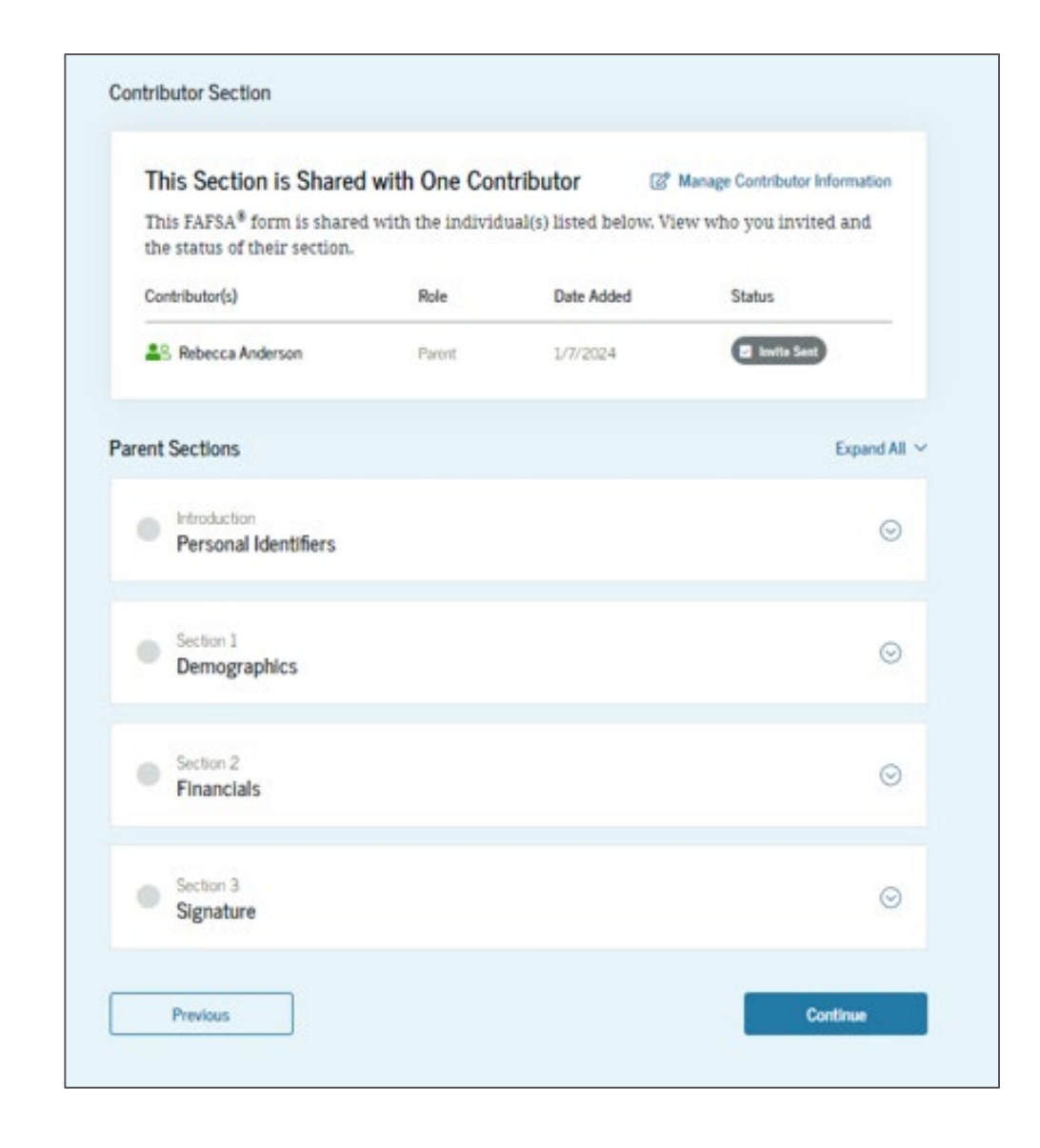

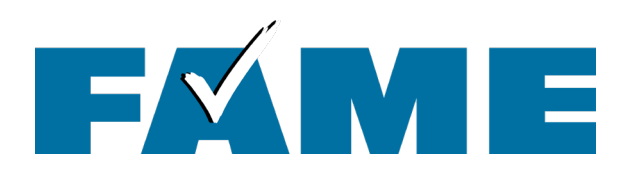

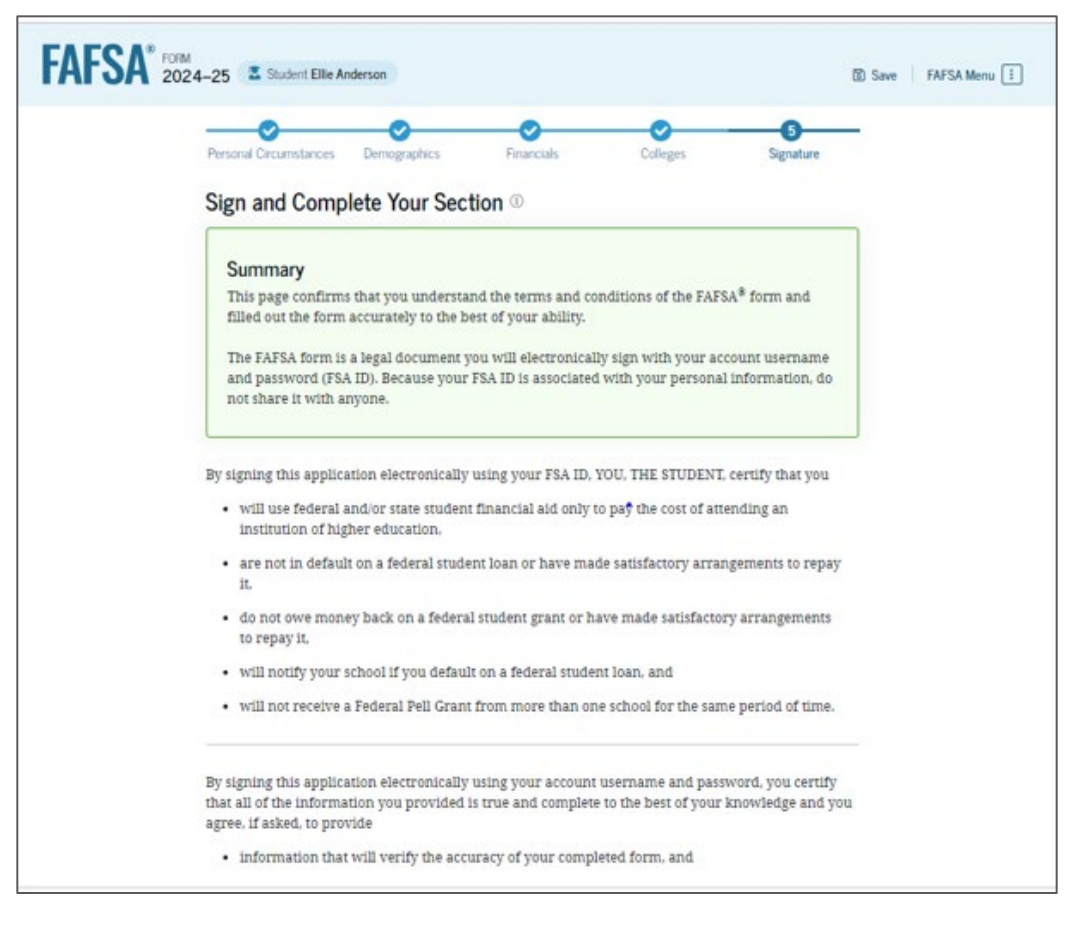

Student can sign but option to submit won't exist until all sections are complete. By signing this application electronically using your account username and password, you certify that all of the information you provided is true and complete to the best of your knowledge and you agree, if asked, to provide

- · information that will verify the accuracy of your completed form, and
- U.S. or foreign income tax forms that you filed or are required to file.

You also certify that you understand that the secretary of education has the authority to verify information reported on your application.

If you sign this application or any document related to the federal student aid programs electronically using a username and password, and/or any other credential, you certify that you are the person identified by the username and password, and/or any other credential and have not disclosed that username and password, and/or any other credential to anyone else. If you purposefully give false or misleading information, including applying as an independent student without meeting the unusual circumstances required to qualify for such a status, you may be subject to criminal penalties under 20 U.S.C. 1097, which may include a fine up to \$20,000, imprisonment, or both.

#### Sign Your FAFSA Form

Previous

I, Ellie Anderson, agree to the terms outlined above.

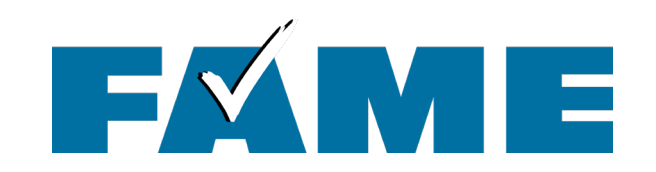

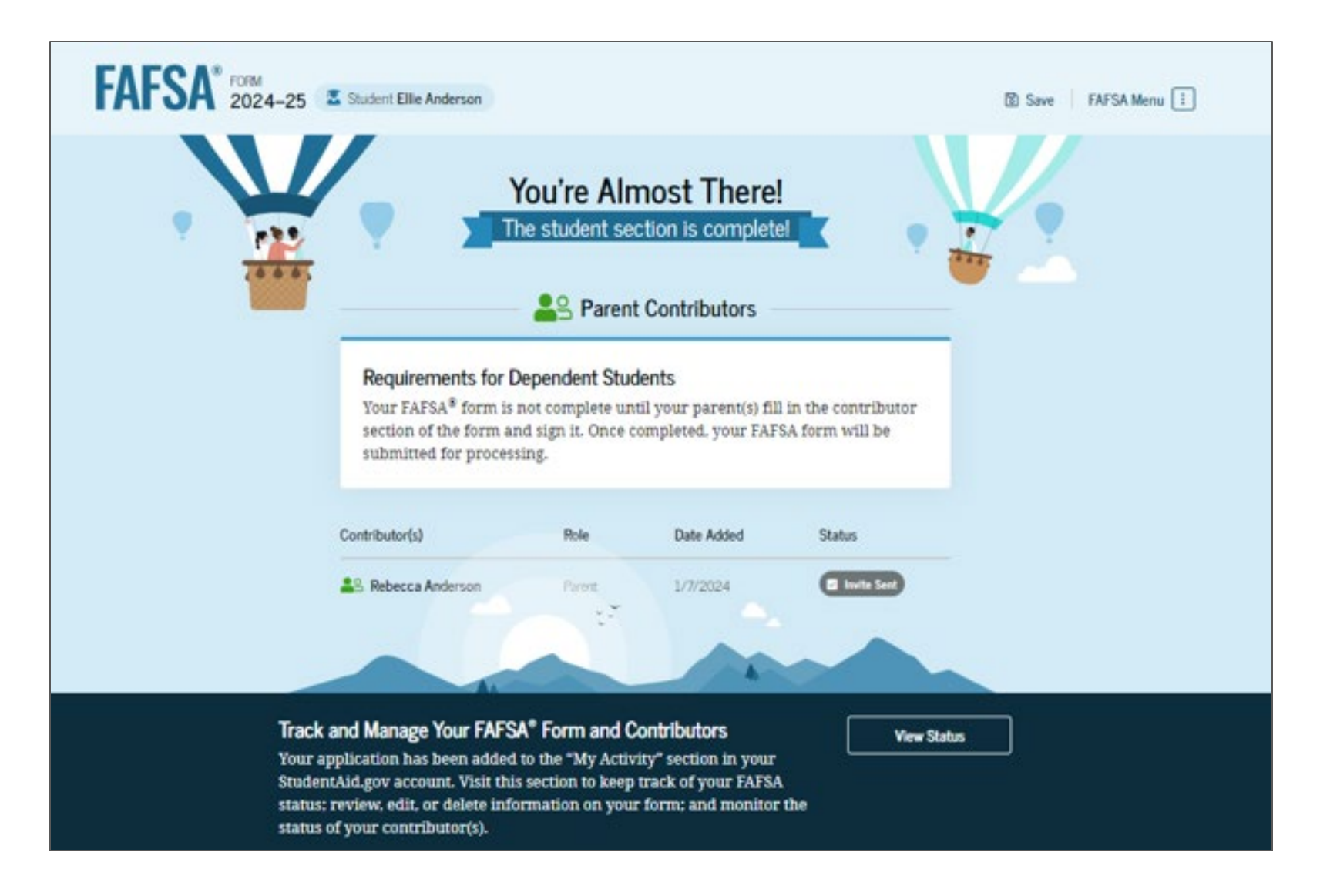

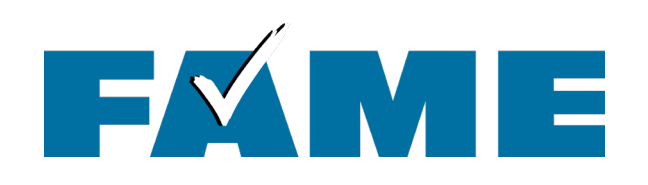

- This is the bottom half of the submission screen.
- Information about the FAFSA
   Submission Summary timing and location availability is provided.
- Not recommended but note the link at the bottom.

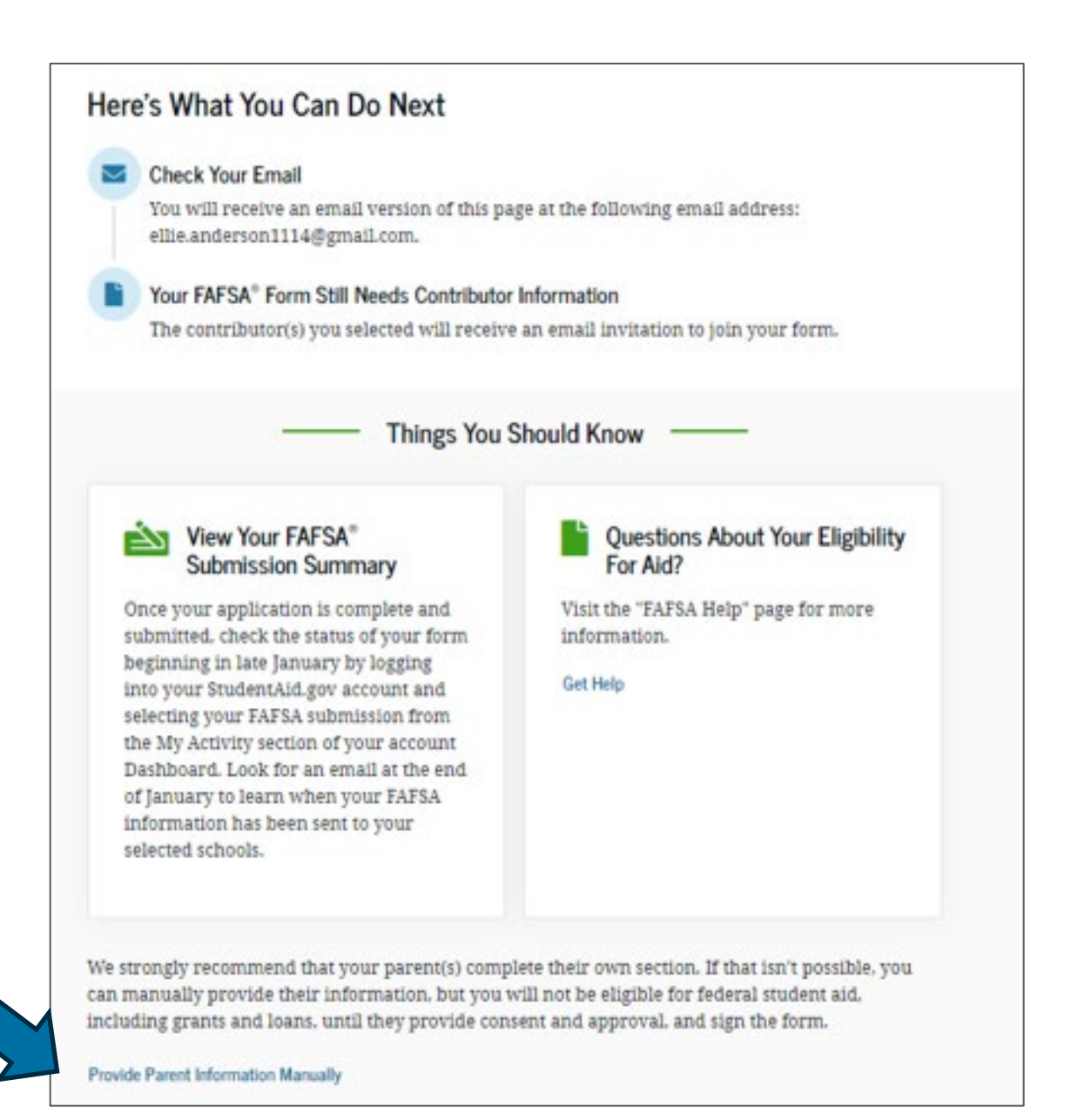

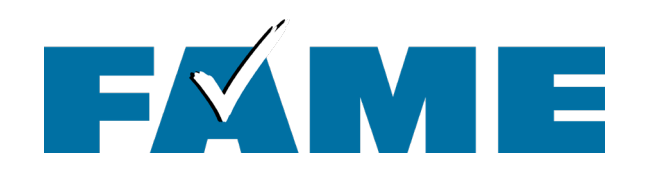

# Accessing the Parent Section of the FAFSA

#### Federal Student Aid

Help Complete [StudentFirstName]'s Form

[Contributor First Name],

[StudentFirstName] [StudentLastInitial] can't be eligible for federal student aid without your input. Help them complete the *Free Application for Federal Student Aid* (FAFSA®) form.

Providing information as a contributor does not make you financially responsible for [StudentFirstName]'s education costs. Completing the FAFSA form is how they qualify for student aid including

- Federal Pell Grants,
- federal student loans,
- state financial aid, and
- school financial aid.

[Log in with your FSA ID (account username and password) to complete your section.]

Note: Forms are deleted after 45 days of inactivity.

Don't recognize [StudentFirstname]? Read [Help topic title].

Log In

Click on "Log In" link in email **OR** go to Student Aid.gov and log in with FSA ID.

| Log In 🖘                |                       |
|-------------------------|-----------------------|
| Total Diana and Dia I   |                       |
| Email, Phone, or FSA II | Osername              |
| test595011623           |                       |
| Password                |                       |
|                         | Show Password         |
|                         |                       |
|                         | Log In                |
| Excert Multisama        | ne Encort Mc December |
| Lotfor my ceaner        | ne rugu ny reservini  |
| 0                       | te an Account         |

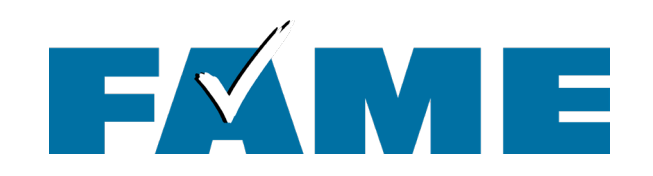

#### Here is what the "invited" individual sees when Federal Student Aid FAFSA® Form V Loans and Grants V Loan Repayment ~ Loan Forgiveness ~ they log into StudentAid.gov. My Activity Federal Student Aid A & Rebecca V Q FAFSA® Form v Loans and Grants v Loan Repayment v Loan Forgiveness v Ellie Anderson Wants Your Help on a FAFSA® Form Ellie Anderson has identified you as a parent on their Free Application for Federal Student Aid (FAFSA®) form. Dashboard Parents are required to provide their financial and demographic information on the student's FAFSA form. This does not make you financially Pending Invitation(s) A **View My Activity** responsible for Ellie's educational costs or any You have one or more invitations. Go to "My Activity" to view invitations. federal student loans they decide to accept. Visit the 2024-25 FAFSA Help Center Accept Invitation **Decline Invitation**

By accepting this invitation, you agree to share your personal and contact information from your StudentAld.gov account on the student's FAFSA form. Once you accept, your information will be linked to this form.

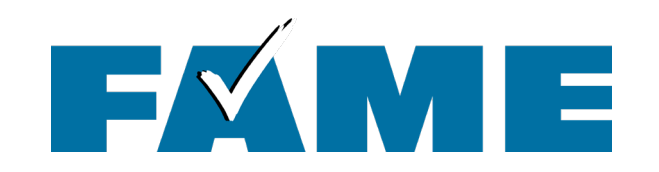

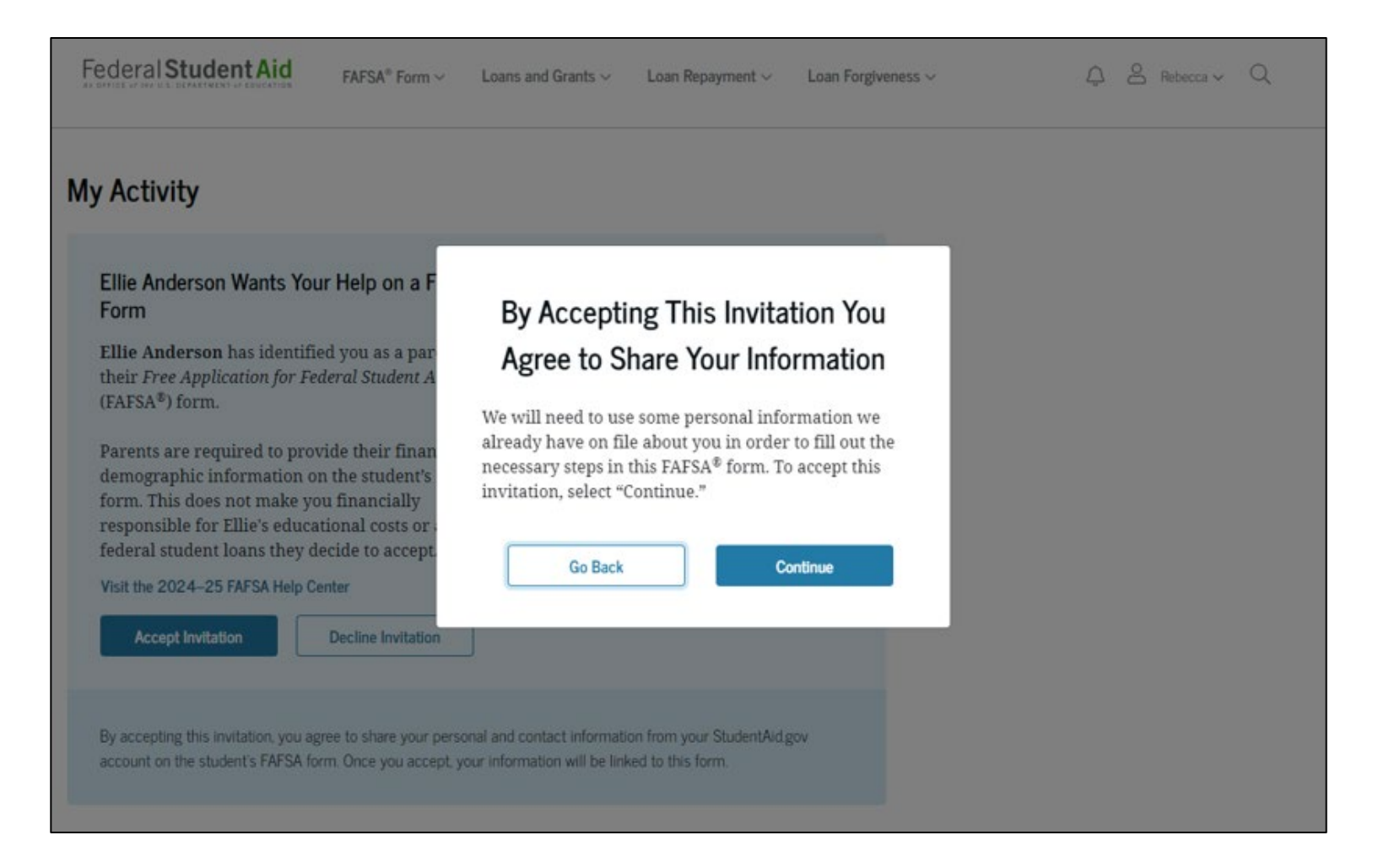

### Four onboarding screens follow

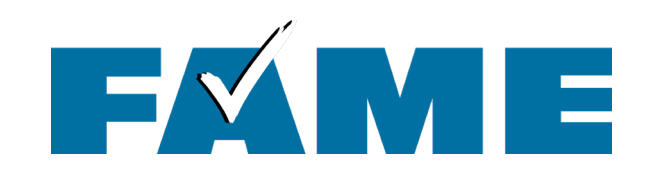

## FAFSA<sup>®</sup> FORM 2024-25 Parent of Raya Tran

#### Parent Identity Information

Review the information below and verify that it's correct before moving forward.

Name

Alcina Tran

Date of Birth

05/05/1973

Social Security Number

•••-1234

Email Address alcinatran@school.edu

Mobile Phone Number (555) 555-5555

To update this information for all federal student aid communications, go to Account Settings.

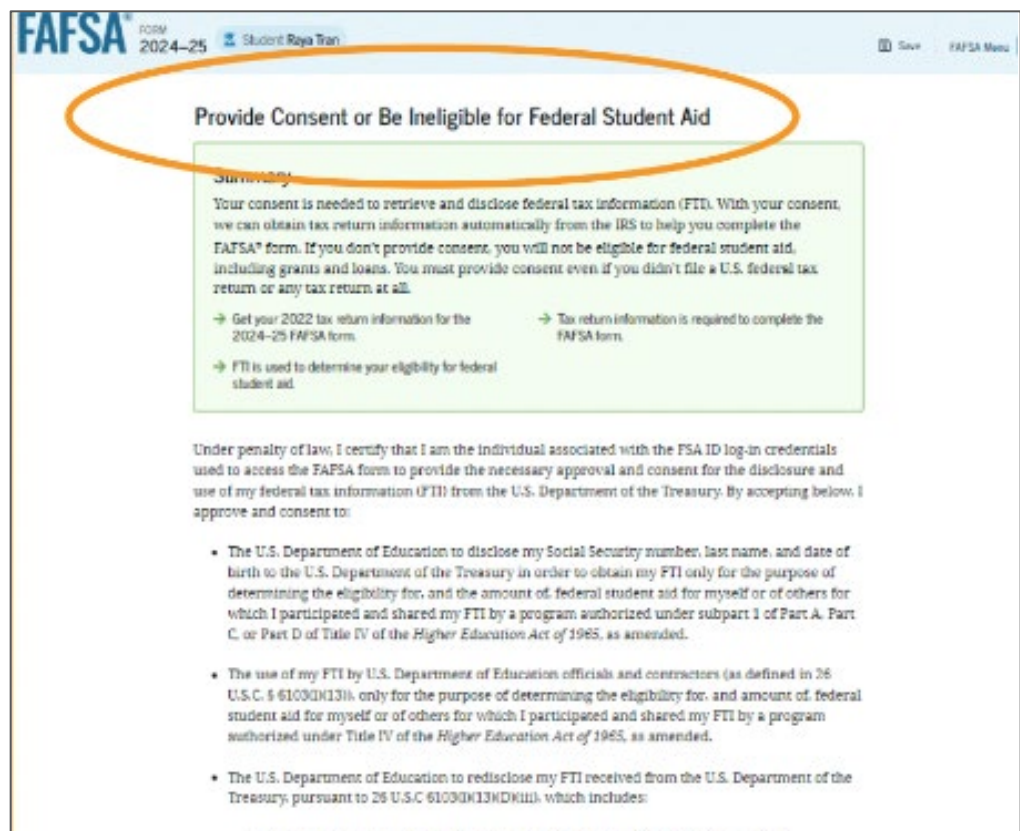

- institutions of higher education participating in the federal student aid programs authorized under the Nigher Education Act of 1965, as amended;
   state higher education agencies; and
- scholarship organizations designated prior to Dec. 19, 2019, by the Secretary of Education.
- The use of my FTI for the application, award, and administration of student aid awarded by the federal government, institutions of higher education, state higher education agencies, and designated scholarship organizations.
- The redisclosure of my FII to any future 2024-25 FAF5A forms for which I elect to participate (e.g., if I elect to participate in my child's FAF5A form or to complete my own FAF5A form after participating in another FAF5A form). My FII will be redisclosed to these additional applications upon my affirmation to participate. Lunderstand that I may decline an invitation to participate,

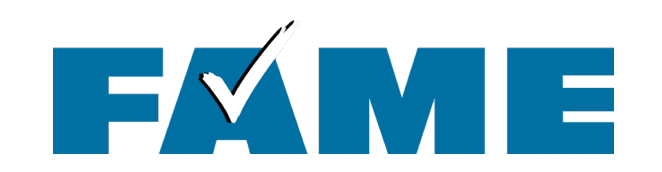

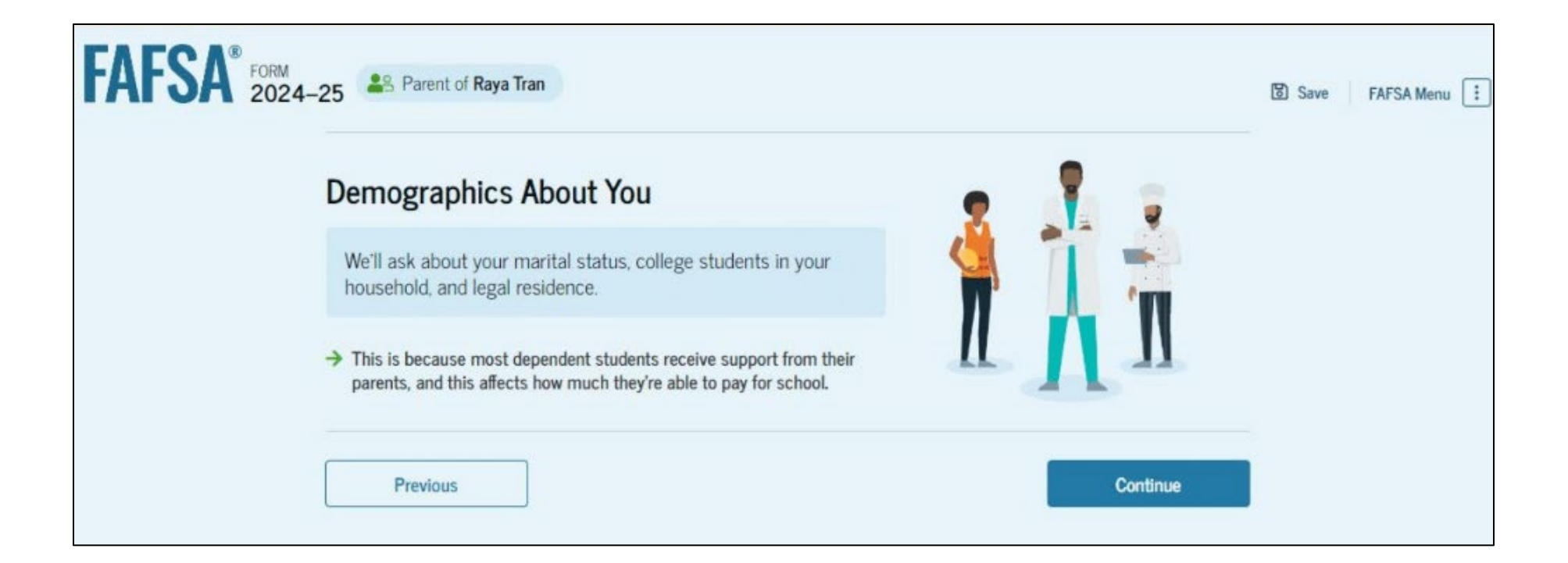

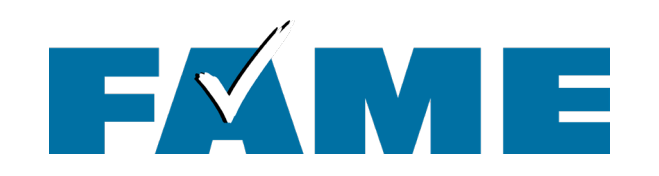

| 2024–25 Parent of Raya Tran                      | Savo FAFSA Menu                                           |
|--------------------------------------------------|-----------------------------------------------------------|
| Demographics Financials                          | 3<br>Signature                                            |
| Parent Current Marital Status                    |                                                           |
| Single (Never Married)                           | FAFSA FORM 2024-25 Parent of Raya Tran                    |
| Unmarried and both legal parents living together | Demographics Financials Signature                         |
| Married (not Separated)                          | State New York (NY)                                       |
| Remarried                                        |                                                           |
| O Separated                                      | Date the Parent Became a Legal Resident<br>Nomb<br>1985 ⑦ |
| O Divorced                                       |                                                           |
| O Widowed                                        | Previous Continue                                         |
|                                                  |                                                           |
| Previous                                         | Continue                                                  |

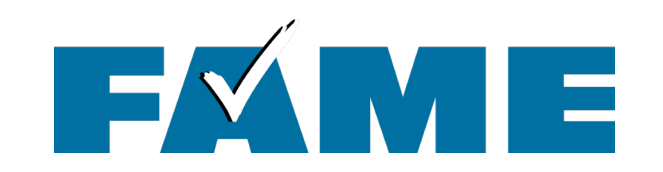

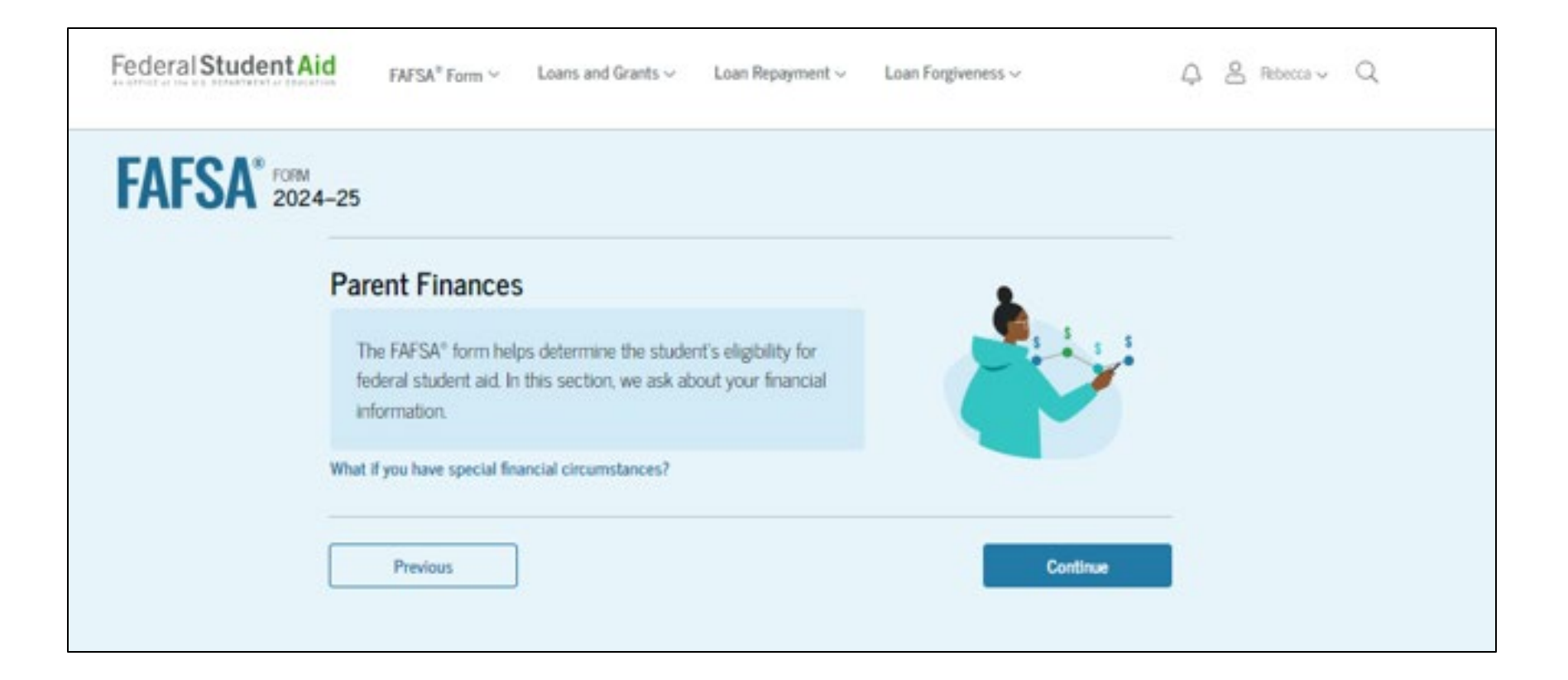

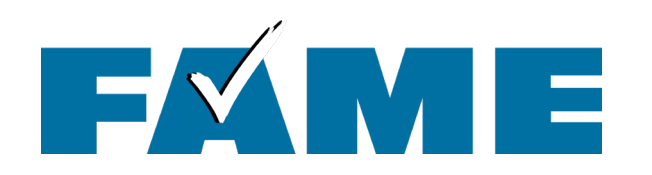

| FAFSA FORM 2024-25 Parent of Ellie Anderson                                                                                                    | Save FAFSA Menu                                                                  |
|----------------------------------------------------------------------------------------------------|----------------------------------------------------------------------------------|
| Demographics Financials Signature                                                                                                    |                                                                                  |
| Federal Benefits Received                                                                                                    |                                                                                  |
| Questions Don't Affect Federal Student Aid Eligibility<br>Your answers to these questions will not affect the student's eligibility for federal student aid<br>or these federal benefits. | 1 Supplemental Nutrition Assistance<br>Program (SNAP)                            |
| At any time during 2022 or 2023, did the parent or anyone in their family receive benefits from any of the following federal programs? ① Select all that apply.                           | from Supplemental Security Income (SSI)                                          |
| Earned Income Credit (EIC)                                                                                                    | Temporary Assistance for Needy Families                                          |
| Federal Housing Assistance                                                                                                    |                                                                                  |
| Free or Reduced Price School Lunch                                                                                                    | Special Supplemental Nutrition Program<br>for Women, Infants, and Children (WIC) |
| Medicaid ()                                                                                                    | None of these apply.                                                             |
| Refundable Credit for Coverage Under a     Qualified Health Plan (QHP)                                                                                                    |                                                                                  |
|                                                                                                    | Previous                                                                         |

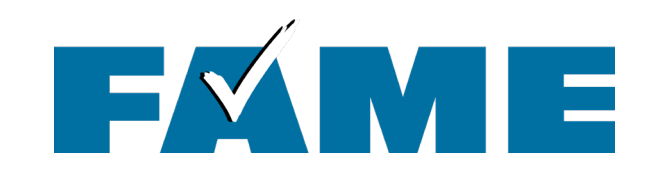

| Federal Student Aid FAFSA* Form ~ Loans        | and Grants $\sim$ Loan Repayment $\sim$ Loan                    | Forgiveness ~ 🗘 😤 | Rebecca 🤟 🔍 |
|------------------------------------------------|-----------------------------------------------------------------|-------------------|-------------|
| FAFSA FORM 2024-25 AS Parent of Ellie Anderson | D                                                               | D Save            | FAFSA Menu  |
| Demographics<br>Parent Tax Filing Stat         | Financials<br>tus<br>2022 joint tax return with their current s | Signature         |             |
| ⊖ Yes                                          | O No                                                            |                   |             |
| Previous                                       |                                                                 | Continue          |             |

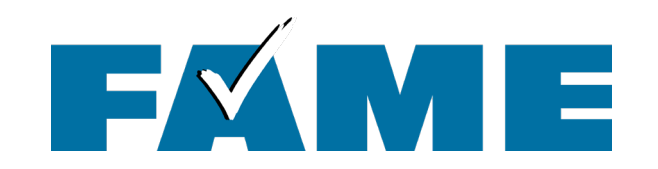

## On the Family Size page (in Parent Financials) check "Yes" to double check answer to make sure it is correct.

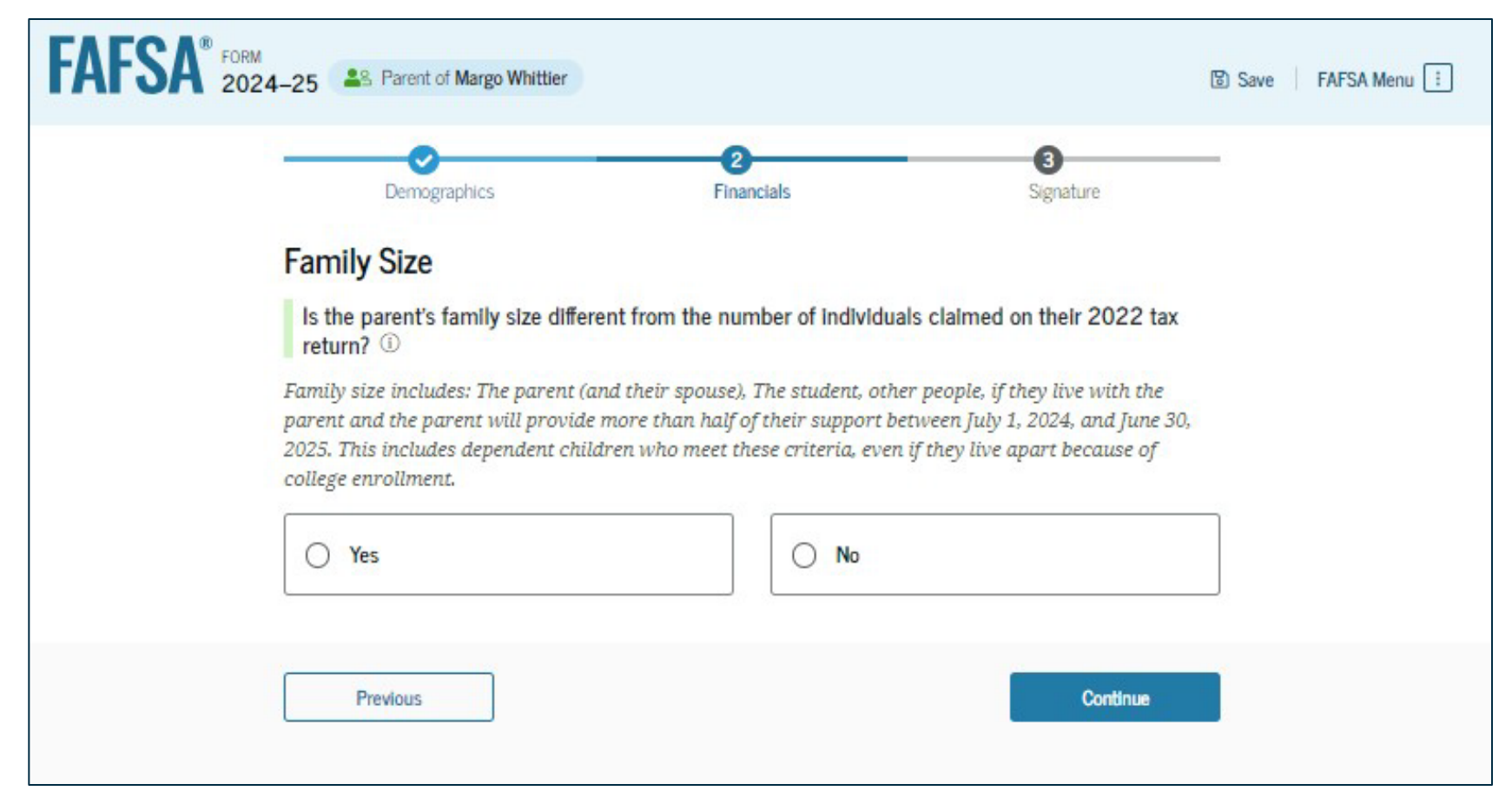

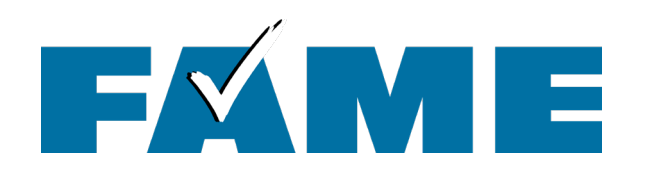

- Enter the number of children or other dependents who live with the parents and will receive more than half of their support from the parent between July 1, 2024 and June 30, 2025.
- Do not include the student applicant.

#### Family Size

Is the parent's family size different from the number of individuals claimed on their 2022 tax return?

Family size includes: The parent (and their spouse), The student, other people, if they live with the parent and the parent will provide more than half of their support between July 1, 2024, and June 30, 2025. This includes dependent children who meet these criteria, even if they live apart because of college enrollment.

Yes

O No

Based on answers to previous questions, we've made some assumptions about your family. The student and the student's parent (and parent's spouse, if married) are always included in the family size. The box below shows your family sized based on our assumptions and the number of children or other dependents you report.

The parent's family size is 3.

Parent: 1 Parent Spouse or Partner: 1 Student: 1 Parent's Children and Other Dependents: 0

Enter the number of children or other dependents who live with the parent and will receive more than half of their support from the parent between July 1, 2024, and June 30, 2025.

Do not include the student applicant.

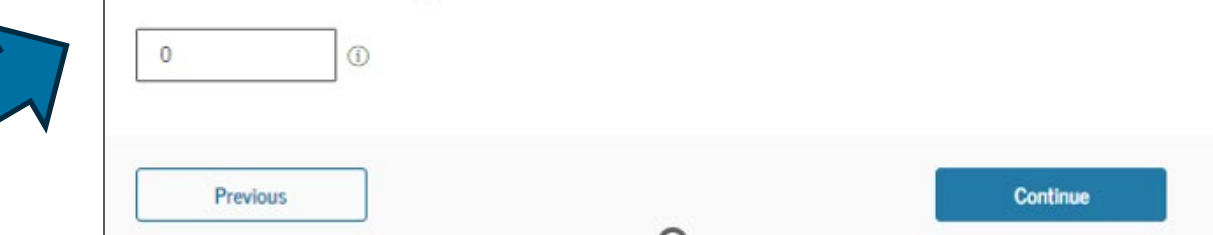

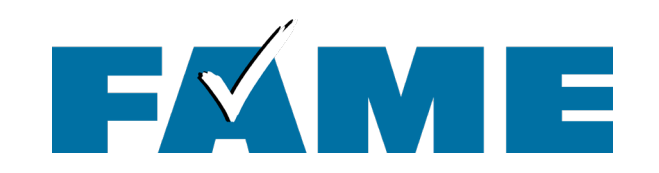

| FAFSA <sup>®</sup> FORM<br>2024–25 Parent of Ellie Anders                                          | son                                      | 🕲 Save 🛛 FAFSA Menu 🗄         |
|----------------------------------------------------------------------------------------------------|------------------------------------------|-------------------------------|
| Demographics                                                                                       | 2<br>Financials                          | 3<br>Signature                |
| Number in College         How many people in the 2025?         Do not include parent(s).         1 | parent's family will be in college betwe | een July 1, 2024 and June 30, |
| Previous                                                                                           |                                          | Continue                      |

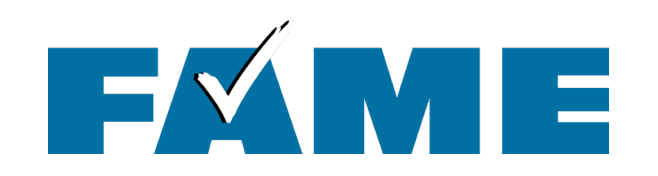

Manual pathway will appear when tax filing status doesn't reflect current marital status.

| FAFSA <sup>®</sup> FORM 2024 | 4-25 Parent of Ellie Anderson                                                                                                    | 🕲 Save 🛛 FAFSA Menu 🗄 |
|------------------------------|----------------------------------------------------------------------------------------------------|-----------------------|
|                              | Image: Demographics     Image: Demographic sector                                                                                                    | _                     |
|                              | Parent 2022 Tax Return Information                                                                                                    | _                     |
|                              | Refer to the parents's 2022 tax return to answer the following questions.<br>Convert all currency to U.S. dollars                                                                                                    |                       |
|                              | Report Combined Taxes<br>Please report the combined tax information for the parent and their spouse.                                                                                                    |                       |
|                              | Amount of College Grants, Scholarships, or AmeriCorp Benefits Reported as Income to the IRS<br>The parent paid taxes on these grants, scholarships, or benefits. These usually apply to those renewin<br>their FAFSA® form, not to first-time applicants. If married, include amount parent's spouse/partner<br>received. | g                     |
|                              | Foreign Earned Income Exclusion                                                                                                    |                       |
|                              | s .00 ()                                                                                                    |                       |
|                              | Previous Continue                                                                                                    |                       |

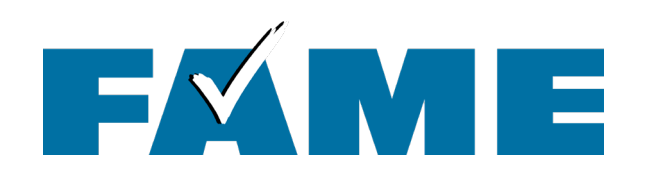

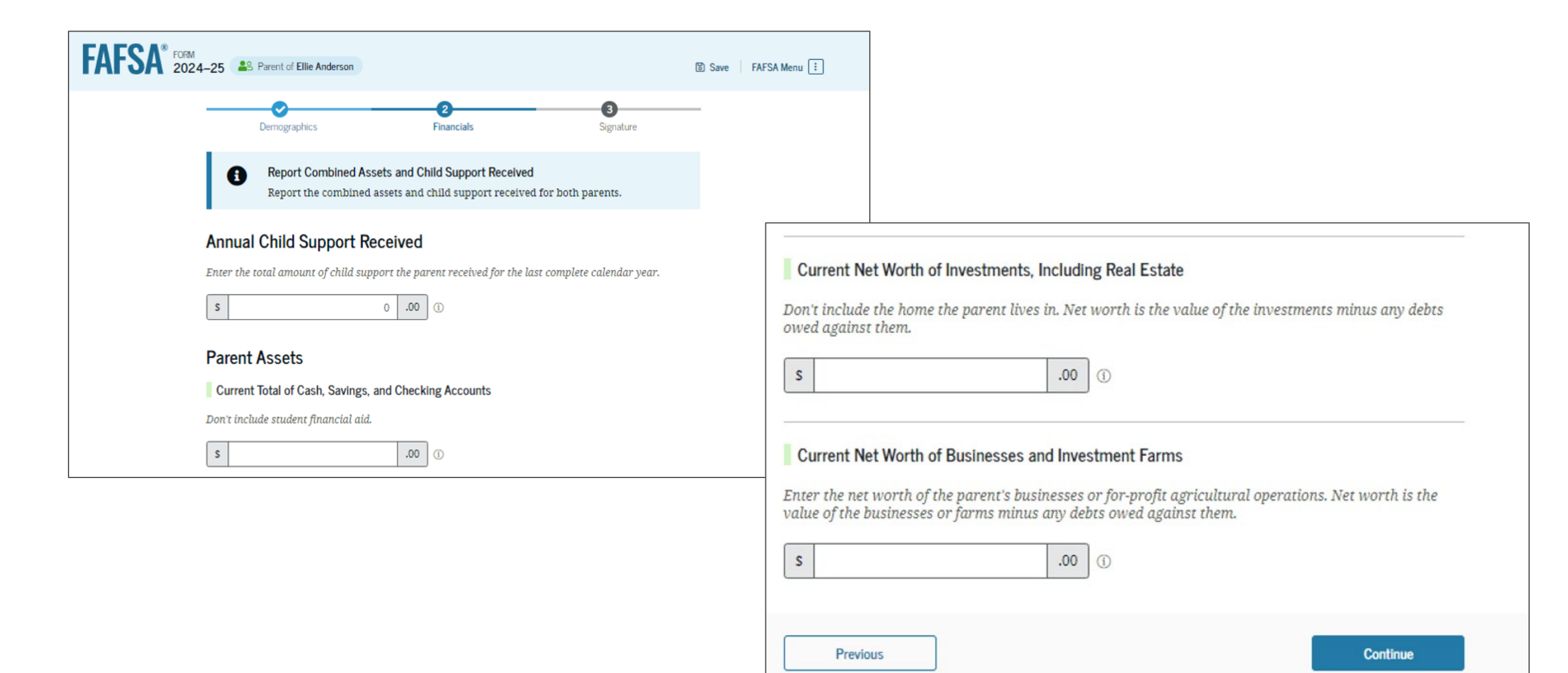

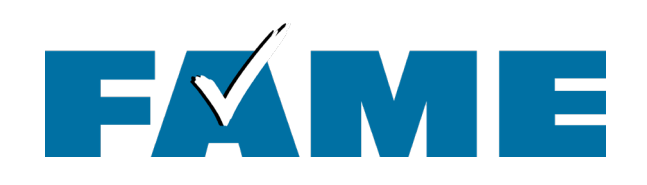

- When parents are married, demographic information for the parent's spouse or partner (student's other biological parent) is required.
- Tax filing status will determine whether "other" parent needs to sign in with their own FSA ID.

#### Parent Spouse's or Partner's Information

Enter the following information about your spouse and we'll send an email on your behalf.

If they already have a StudentAid.gov account username and password (FSA ID), the information entered here must exactly match that account.

| _            | 2                    |
|--------------|----------------------|
| Pare         | nt Spouse or Partner |
| First Name   | 0                    |
|              |                      |
| Last Name    | 0                    |
|              |                      |
| Date of Birt | th (?)               |
| Month        | Day Year             |
|              |                      |
| Social Secu  | rity Number (SSN) ⑦  |
|              |                      |
| Email Addr   | ress ⑦               |
|              |                      |
| Confirm Er   | nail Address ⑦       |
|              |                      |
| L            |                      |
|              |                      |
|              |                      |
|              |                      |
|              |                      |

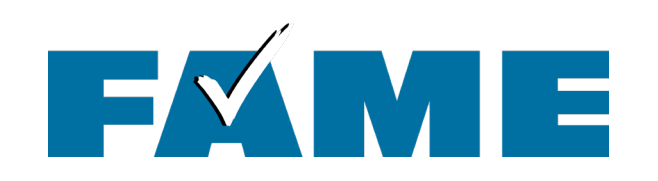

In this scenario parents can only review their questions. They cannot see the student's questions.

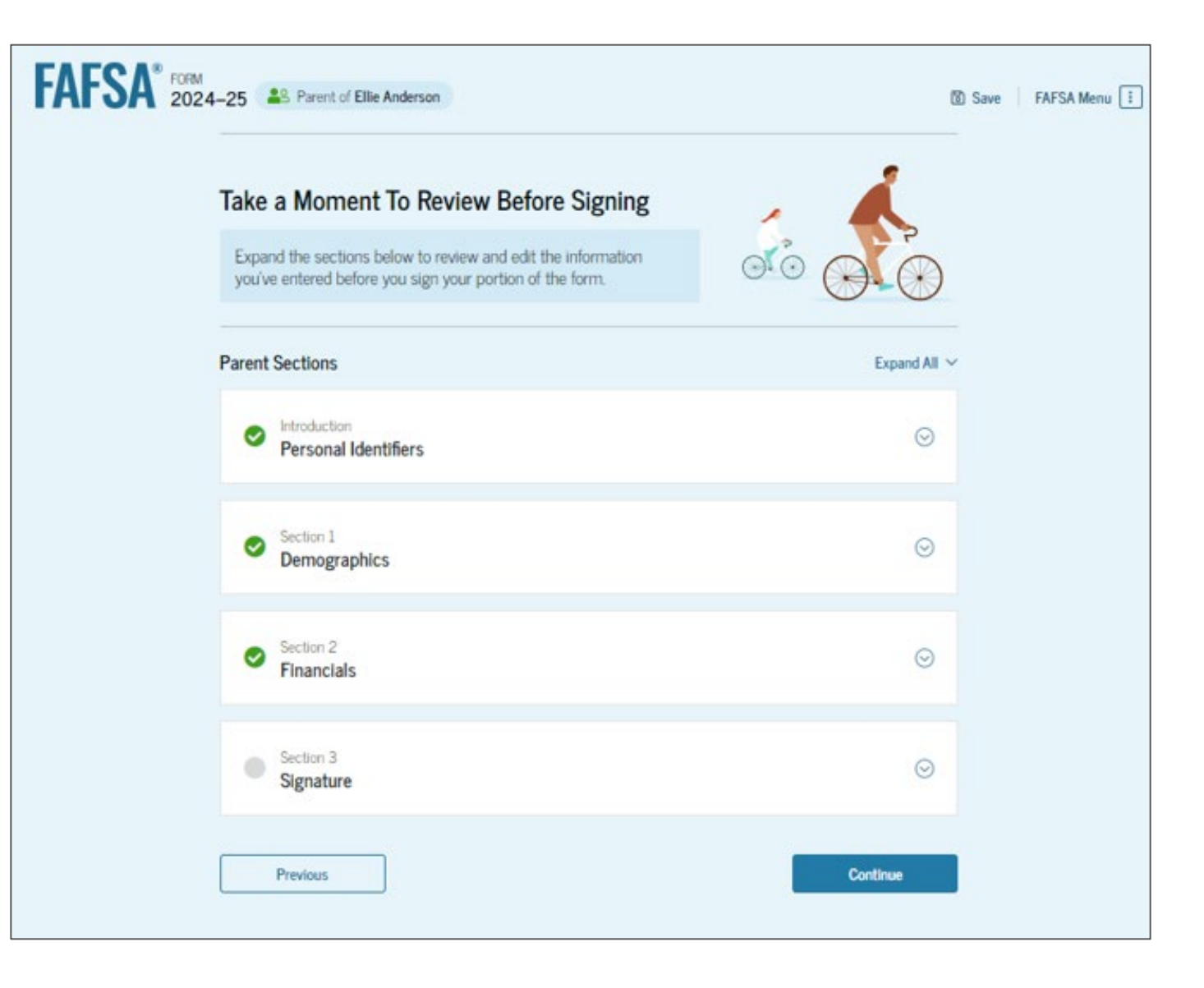

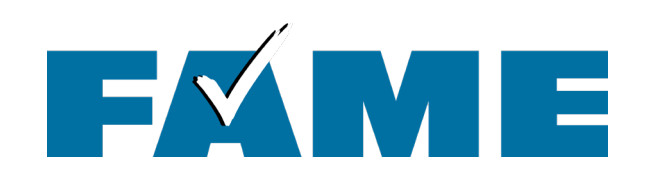

## The last contributor to complete their section will have the opportunity to submit the FAFSA.

# FORM 2024-25 All Parent of Elle Anderson Image: Save Financials Signature Demographics Financials Signature Sign and Submit the FAFSA Form ① Signature Summary This page confirms that you understand the terms and conditions of the FAFSA <sup>18</sup> form and filled out the form accurately to the best of your ability.

The FAFSA form is a legal document you will electronically sign with your account username and password (FSA ID). Because your FSA ID is associated with your personal information, do not share it with anyone.

By signing the student's application electronically using your account username and password, YOU, THE PARENT, certify that all of the information you provided is true and complete to the best of your knowledge and you agree, if asked, to provide

- · information that will verify the accuracy of your completed form, and
- U.S. or foreign income tax forms that you filed or are required to file.

You also certify that you understand that the secretary of education has the authority to verify information reported on your application.

If you sign this application or any document related to the federal student aid programs electronically using a username and password, and/or any other credential, you certify that you are the person identified by the username and password, and/or any other credential and have not disclosed that username and password, and/or any other credential to anyone else. If you purposefully give false or misleading information, including applying as an independent student without meeting the unusual circumstances required to qualify for such a status, you may be subject to criminal penalties under 20 U.S.C. 1097, which may include a fine up to \$20,000, imprisonment, or both.

Sign for yourself and submit the application for Ellie Anderson (Student).

I, Rebecca Anderson, agree to the terms outlined above.

Previous

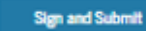

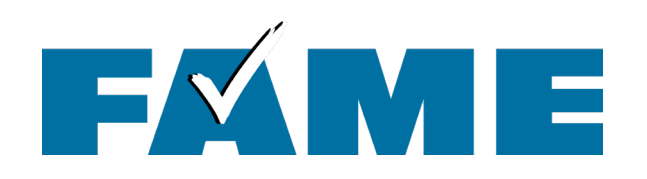

- When parent submits the FAFSA, they will see a congratulation page with limited information.
- Student will receive email confirmation with estimated SAI.

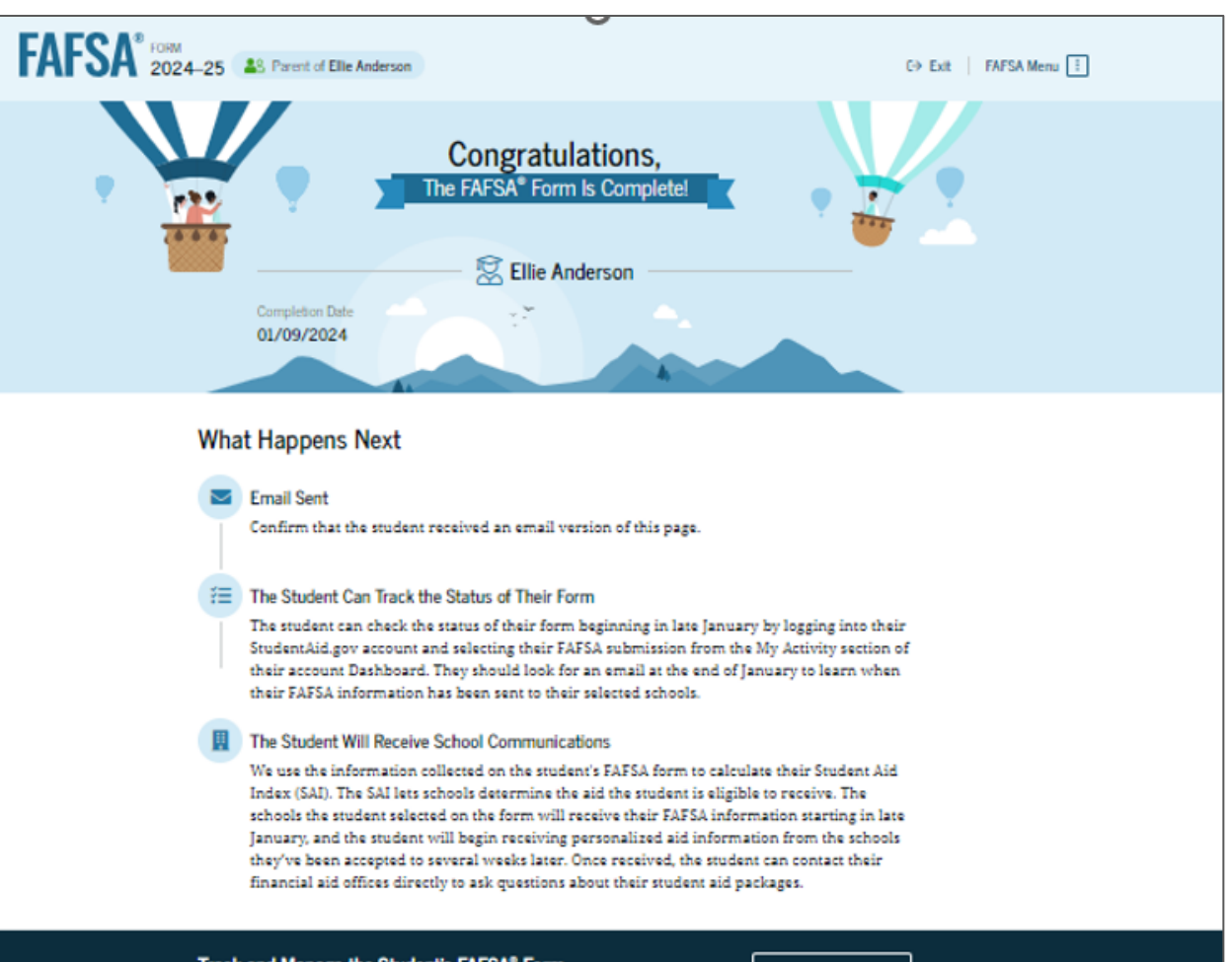

#### Track and Manage the Student's FAFSA® Form

You can check the status of the student's application in the "My Activity" section of your StudentAid.gov account. We will let you know if we need anything more from you. **View Status** 

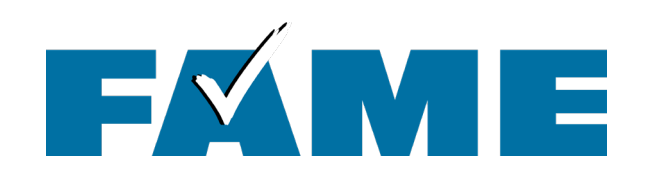

- Student (only) receives an email when FAFSA has been submitted.
- Email is from the U.S. Department of Education with a subject line of "We Received Your FAFSA Form"

We received your Free Application for Federal Student Aid (FAFSA®) form.

Submission date: January 09, 2024

Date Release Number (DRN): 9525

Note: Keep your DRN private. <u>Read about the Data Release Number</u> for more information.

#### Estimated Student Aid Index (SAI) = 13108

The SAI is **not** a measure of how much student aid you'll receive or how much you'll pay for college. Schools use your SAI to determine your federal student aid eligibility.

Based on the <u>eligibility criteria</u>, you don't appear to be eligible for a <u>Federal Pell Grant</u>. However, you may be eligible for other federal, state, or institutional grants; scholarships; and/or work study

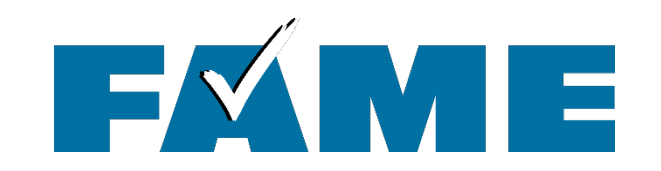

# After the FAFSA Has Been Submitted

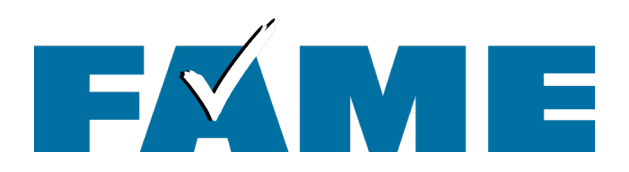

| ashboard                                                                | My Aid<br>My Documents<br>My Enrollment    |
|-------------------------------------------------------------------------|--------------------------------------------|
|                                                                         |                                            |
| My Aid View Details                                                     | Quick Links                                |
| $\bigcirc$                                                              | Track Your PSLF Progress                   |
| Your loan balance is                                                    | Enroll in an Income-Driven Repayment (IDR) |
| \$0.                                                                    | Plan                                       |
| Loan information as of 04/30/2000. Learn how to download your aid data. | Loan Consolidation                         |
|                                                                         | PSLF Help Tool                             |
|                                                                         | Lower My Payments                          |
| My Activity View All Activity >                                         |                                            |
| 2024–25 FAFSA® Form: Parent Contributor                                 | My Info                                    |
| Construction In Progress Last Updated: 05/23/2024                       | My Aid                                     |
|                                                                         | My Activity                                |
| Description Collection Collection                                       | My Documents                               |

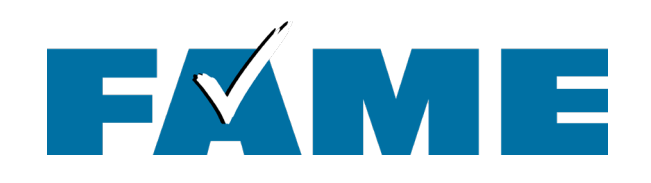

The Status Tracker shows the status of the most recent submission – in this case submission #3 which was the second correction. My Activity > FAFSA Form

## 2024–25 Free Application for Federal Student Aid (FAFSA®) Form Details

|                                                                                                  | Dete Detecce Number (DDN)                                                                                   | C. Invitation Number                | Culturing 7                         |                              |
|--------------------------------------------------------------------------------------------------|----------------------------------------------------------------------------------------------------|-------------------------------------|-------------------------------------|------------------------------|
| Mila Tappan                                                                                      | 1407                                                                                                    | 03                                  | Correction                          | уре                          |
| Status Tracker                                                                                   |                                                                                                    |                                     | Started on<br>Jun 3, 2024           | Processed on<br>Jun 21, 2024 |
| FAFSA <sup>®</sup> Correction Started<br>Started on Jun 3, 2024                                  | Ŀ                                                                                                    | $\odot$                             |                                     |                              |
| FAFSA <sup>®</sup> Correction Submi<br>Submitted on Jun 21, 2024                                 | tted                                                                                                    | $\odot$                             | More Resources<br>Understand My Aid | i                            |
| FAFSA® Correction Proces<br>Processed on Jun 21, 2024                                            | ssed                                                                                                    | $\otimes$                           | FAFSA Landing Pag                   | çe                           |
| Congratulations! Your FAF<br>recommend downloading                                               | SA® form has been processed succe<br>a copy of your completed applicati                                     | essfully! We<br>on to keep for your | Information on Fed                  | eral Pell Grant Program      |
| records.                                                                                         | on Cummory lo roady                                                                                         |                                     | Information on Feder<br>Program     | eral Work-Study (FWS)        |
| Your FAFSA Submissi<br>Your FAFSA Submission<br>information about you<br>student aid and lists y | on Summary is ready!<br>on Summary gives you<br>ur eligibility for federal<br>our answers to the questions. |                                     | How Aid Is Calculat                 | ed                           |

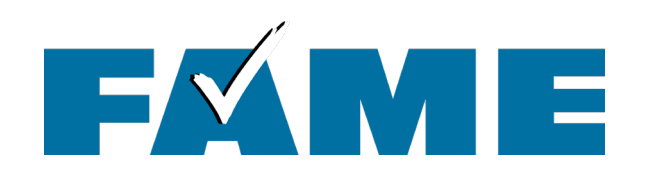

## FAFSA® Submission History

Information about your most recent 2024–25 FAFSA form submission, including any corrections you've made, is displayed first.

| Date Submitted | Submitted By | Submission Type | Submission Number | Actions |
|----------------|--------------|-----------------|-------------------|---------|
| Jun 21, 2024   | Mila Tappan  | Correction      | 03                |         |
| Apr 27, 2024   |              | Correction      | 02                |         |
| Jan 3, 2024    | Mila Tappan  | Initial         | 01                |         |
| 1 to 0 of 3    |              |                 |                   |         |

- Further down on the page the entire FAFSA submission history can be seen.
- If you click on the three dots the option to "Make a Correction" or "View the FAFSA Submission Summary" exists for each record.

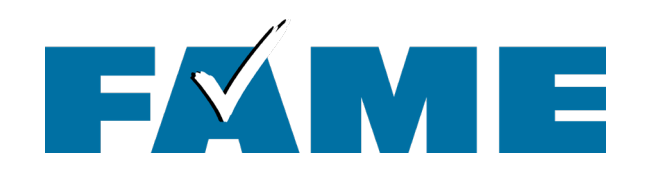

|                        | My Activity > FAFSAForm<br>2024-25 Free Applica<br>Processed<br>FAFSA® Information<br>Student<br>Mila Tappan                                                                                                    | Data Release Number (DRN)<br>1407                                                                                                    | nt Aid (FAFSA <sup>®</sup> ) Form E | Details<br>Actions<br>Add or Remove Schools<br>Make Corrections<br>View FAFSA Submission Summary                                                                                                    |                                                                                                    | When<br>on the<br>dots b<br><b>"Actio</b><br>can se<br>choice | you click<br>three<br>eside<br>ns" you<br>e three<br>s.                                                                                                    |                         |
|------------------------|----------------------------------------------------------------------------------------------------|----------------------------------------------------------------------------------------------------|-------------------------------------|----------------------------------------------------------------------------------------------------|----------------------------------------------------------------------------------------------------|---------------------------------------------------------------|----------------------------------------------------------------------------------------------------|-------------------------|
| FAFSA® FORM<br>2024-25 | Correct Your FAFSA® For<br>Before You Start<br>u made a mistake reporting information on the FAFSA for<br>ection. Be ready with your personal information and any d<br>Only update fields<br>hat are incorrect.<br>Based on the<br>corrections you<br>make, your eligibility<br>for federal student<br>aid and/or the<br>estimated aid<br>amounts may<br>change. | m, you'll need to make a<br>occuments you may need.<br>• After you submit<br>your correction, your<br>school may reach<br>out to you for more<br>information.<br>Add or Remove Schools | FAFSA <sup>®</sup> for              | A 24–25 Student Mila Tappan<br>Personal Circumstances Demographics<br>Selected Colleges and Career<br>These are the colleges and career sc<br>form.<br>Review this list of schools and confirm you<br>1 out of 20 schools selected<br>Showing 1 to 1 of 1<br>University of Maine<br>Orono, Maine (ME)<br>Search and Select More Schools | Financials<br><b>Schools</b><br>hools that you've sele<br>r selection(s).<br>Federal School Code<br>002053 | Colleges<br>ected to receive the                              | Save     FAFSA Men       Image: Signature     Image: Find Help       Image: Signature     Image: Cancel Correct       Image: Cancel Correct     Image: Cancel Correct       Image: Cancel Correct     < | u ::<br>s<br><br>on<br> |

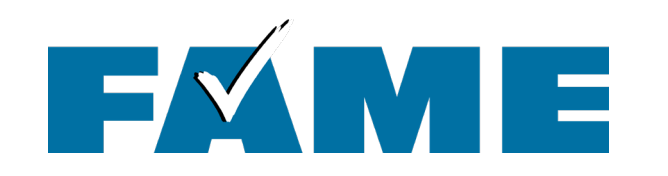

| 2024–25 Free App               | plication for Federal Stud | <i>dent Aid</i> (FAFSA <sup>®</sup> ) For | m Details             |
|--------------------------------|----------------------------|-------------------------------------------|-----------------------|
| Processed                      |                            |                                           | Actions               |
| 5150101 ( )                    |                            |                                           | Add or Remove Schools |
| FAFSA <sup>®</sup> Information |                            |                                           | Make Corrections      |
|                                |                            |                                           |                       |

## If "Make Corrections" is selected

| FAFSA® FORM<br>2024-25                                                                                                    | 图 Save FAFSA Menu : | < Back   Print FAFSA Submission Summary  FAFSA Submission Summary                                                                                                    |
|----------------------------------------------------------------------------------------------------|---------------------|----------------------------------------------------------------------------------------------------|
| Correct Your FAFSA <sup>®</sup> Form                                                                                                    |                     | Student     Mila Tappan     Application Received     Application Processed     Data Release Number     Viewing:     Submission 3       June 21, 2024     June 21, 2024     1407                                                                                                    |
| Ready to make updates?                                                                                                    |                     | Eligibility Overview FAFSA Form Answers School Information    Next Steps                                                                                                    |
| Add or Remove School(s)<br>Add up to 20 schools. Each school listed on your FAFSA form<br>will receive a copy of your FAFSA information.         | Select >            | Your Estimated Federal Student Aid         Federal Direct Loans         A federal direct loan is money lent by the government to you that you must repay with interest.         Up to \$20,500         View All of Your Federal Student Aid in One Place         View detailed information about                                                                                                    |
| Update Answers to Questions on Your FAFSA <sup>®</sup> Form<br>Revise your answers to fix errors or incorrect information on<br>your FAFSA form. | Select >            | Federal Work-Study       You May Be Eligible       your federal loan and grant aid, including your enrollment history, payment history, and subsidized usage.         Pay for school through part-time jobs on or off campus.       You May Be Eligible       Visit My Aid         Amounts shown here are only estimates of federal student aid based on full-time enrollment and the metrode cost of attendance. Your school will determine how much       Visit My Aid                                                                                                    |
| Update Contact Information for Your Contributor(s)<br>Edit contact information for the individuals you've invited to<br>your FAFSA form.         | Select >            | Student aid to offer you, which may include additional aid from your school or state.         Learn more about financial aid         Image: Student aid to offer you, which may include additional aid from your school or state.         Image: Student aid to offer you, which may include additional aid from your school or state.         Image: Student aid to offer you, which may include additional aid from your school or state.         Image: Student aid to offer you, which may include additional aid from your school or state.         Image: Student aid to offer you, which may include additional aid from your school or state.         Image: Student aid to offer you, which may include additional aid from your school or state.         Image: Student aid to offer you, which may include additional aid from your school or state.         Image: Student aid to offer you, which may include additional aid offer for a final determination of financial aid available. |
|                                                                                                    |                     | Vour Student Aid Index (SAI)                                                                                                    |

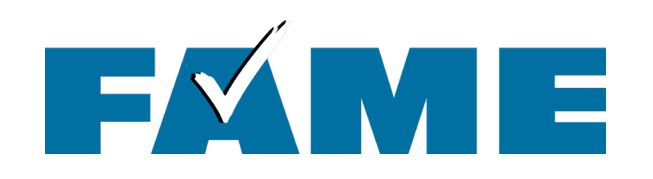

## **Troubleshooting Tips**

- Make sure FSA ID info matches exactly
- Try using a different browser
- Try clearing the cache
- Use "incognito" mode
- Don't be afraid to delete an unsubmitted FAFSA and start over (same with corrections)
  - Swap who starts the FAFSA
  - Complete using the link on the confirmation page

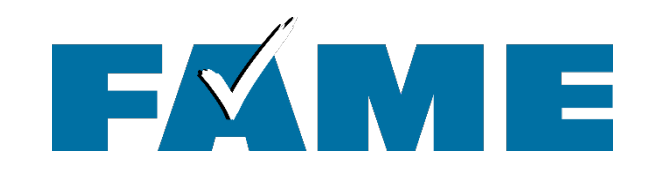

Thank you for joining us today! Find more FREE resources and information at **FAMEmaine.com/education** 

Follow us:

# 

Contact: education@FAMEmaine.com PH: 207-623-3263 or 800-228-3734 TTY: 207-626-2717